4-259-436-12 (1)

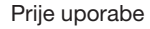

Osnovne funkcije

Napredne funkcije

Korištenje s računalom

Poruke o pogreškama

U slučaju problema

Dodatne informacije

# Digitalni fotookvir

# DPF-XR100/VR100

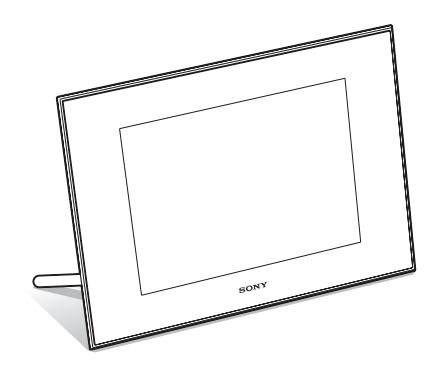

Priručnik za digitalni fotookvir

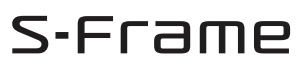

# Sadržaj

# Prije uporabe

| Razni načini uživanja u fotookviru | 4 |
|------------------------------------|---|
| Značajke                           | 5 |
| Opis dijelova                      | 8 |
| Digitalni fotookvir                | 8 |
| Daljinski upravljač                | 9 |

# Osnovne funkcije

| Priprema daljinskog upravljača         | 10 |
|----------------------------------------|----|
| Podešavanje nožice                     | 12 |
| Uključivanje fotookvira                | 13 |
| Podešavanje točnog vremena             | 14 |
| Ulaganje memorijske kartice            | 15 |
| Izmjena prikaza                        | 16 |
| Slideshow prikaz                       | 17 |
| Prikaz sata i kalendara                | 19 |
| Pojedinačni prikaz slike (single image |    |
| display)                               | 20 |
| Indeksni prikaz slika                  | 22 |
| Reproduciranje video datoteke          | 22 |

# Napredne funkcije

| Uživanje u slideshow prikazu                     | 24 |
|--------------------------------------------------|----|
| Promjena postavki za slideshow                   | 24 |
| Reproduciranje slideshowa uz                     |    |
| pozadinsku glazbu                                | 27 |
| Importiranje glazbene datoteke                   | 27 |
| Odabir glazbene datoteke za                      |    |
| reprodukciju                                     | 27 |
| Reproduciranje pozadinske glazbe<br>uz slideshow | 27 |

| Funkcija osvježavanja                | 28 |
|--------------------------------------|----|
| Mod održavanja                       | 29 |
| Aktiviranje moda održavanja          | 29 |
| Formatiranje sustava                 | 29 |
| Dodavanje slika s memorijske kartice | ÷  |
| u ugrađeno memoriju                  | 30 |
| Odabir memorije za reprodukciju      | 32 |
| Eksportiranje slike iz ugrađene      |    |
| memorije na memorijsku karticu       | 33 |
| Brisanje slike                       | 34 |
| Registriranje oznake                 | 35 |
| Razvrstavanje slika                  | 37 |
| Podešavanje veličine i orijentacije  |    |
| slike                                | 38 |
| Povećavanje/smanjivanje slike        | 38 |
| Rotiranje slike                      | 38 |
| Promjena postavki automatskog        |    |
| uključivanja/isključivanja           | 39 |
| Funkcija alarma                      | 41 |
| Mijenjanje postavki                  | 42 |
| Postupak podešavanja                 | 42 |
| Opcije za podešavanje                | 44 |
| Spajanje na high-definition TV (samo |    |
| DPF-XR100)                           | 47 |
| Spajanje na high-definition TV       | 47 |
| Upravljanje vanjskim uređajem        |    |
| spojenim na fotookvir                | 49 |

# Korištenje s računalom

| Spajanje na računalo               | 51 |
|------------------------------------|----|
| Sistemski zahtjevi                 | 51 |
| Spajanje na računalo radi razmjene |    |
| slika                              | 51 |
| Odspajanje s računala              | 52 |

# Poruke o pogreškama

Pojavi li se poruka o pogrešci.....53

# U slučaju problema

Pojavi li se problem......55

# **Dodatne informacije**

| 0 memorijskim karticama                  | 60 |
|------------------------------------------|----|
| "Memory Stick"                           | 60 |
| SD memorijska kartica                    | 61 |
| xD-Picture Card                          | 61 |
| CompactFlash kartica<br>(samo DPF-XR100) | 61 |
| Napomene o uporabi memorijske            |    |
| kartice                                  | 61 |
| Tehnički podaci                          | 63 |

# O ilustracijama i slikama zaslona koji se koriste u ovim uputama

Ilustracije i slike zaslona koje se koriste u ovim uputama prikazuju model DPF-XR100 ako nije navedeno drukčije.

Ilustracije i slike zaslona koje se koriste u ovim uputama možda neće biti u potpunosti jednake stvarnom izgledu.

#### Napomena za korisnike u Republici Hrvatskoj

### IZJAVA O SUKLADNOSTI

Proizvođač ovog proizvoda je Sony Corporation, 1-7-1 Konan Minato-ku, Tokyo 108-0075, Japan.

Sony, odnosno njegov ovlašteni zastupnik Sony Central and Southeast Europe Kft., Predstavništvo u Republici Hrvatskoj izjavljuje da je ovaj proizvod usklađen s bitnim zahtjevima tehničkih propisa koji su za ovaj proizvod utvrđeni.

Izjave o sukladnosti dostupne su na internetskoj stranici **www.sukladnost-sony.com.hr** 

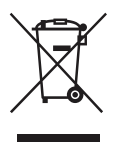

Odlaganje dotrajale električne i elektroničke opreme (primjenjivo u Europskoj uniji i ostalim europskim zemljama s odvojenim sustavima za prikupljanje otpada)

Ovaj simbol na proizvodu ili na ambalaži označava da se uređaj ne smije tretirati kao kućni otpad. Uređaj se treba predati na mjesto za prikupljanje otpada i recikliranje električne i elektroničke opreme. Pravilnim odlaganjem ovog proizvoda, pomažete u sprečavanju mogućih štetnih posljedica za okoliš i ljudsko zdravlje, do kojih može doći uslijed nepravilnog odlaganja ovog uređaja. Recikliranjem materijala pomaže se u očuvanju prirodnih izvora. Za dodatne informacije o recikliranju ovog proizvoda, obratite se lokalnom uređu, komunalnoj službi ili trgovini u kojoj ste kupili proizvod.

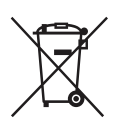

#### Odlaganje isluženih baterija (primjenjivo u Europskoj uniji i ostalim europskim zemljama s odvojenim sustavima za prikupljanje otpada)

Ovaj simbol na bateriji ili na ambalaži označava da se baterija isporučena s ovim proizvodom ne smije tretirati kao kućni otpad. Na nekim baterijama ovaj simbol može biti naveden zajedno s kemijskim simbolom. Mogu biti dodani i kemijski simboli za živu (Hg) ili olovo (Pb) ako baterija sadrži više od 0,0005% žive ili 0,004% olova. Pravilnim odlaganjem ovih baterija, pomažete u sprečavanju mogućih štetnih posljedica za okoliš i ljudsko zdravlje, do kojih može doći uslijed nepravilnog odlaganja baterija. Recikliranjem materijala pomaže se u očuvanju prirodnih izvora.

U slučaju proizvoda koji zbog sigurnosnih razloga, performansi ili zadržavanja cjelovitosti napajanja zahtijevaju trajnu povezanost s unutarnjom baterijom, takvu bateriju trebaju mijenjati samo osposobljeni serviseri. Kako bi osigurali pravilno zbrinjavanje baterije, predajte dotrajali proizvod na sabirno mjesto za recikliranje električne i elektroničke opreme. Za sve ostale baterije, pogledajte odjeljak o sigurnom uklanjanju baterija iz uređaja. Predajte bateriju na sabirno mjesto za recikliranje otpadnih baterija. Za dodatne informacije o recikliranju ovog proizvoda ili baterije, obratite se lokalnom uredu, komunalnoj službi ili trgovini u kojoj ste kupili proizvod.

# Razni načini uživanja u fotookviru

Sony DPF-XR100/VR100 je digitalni fotookvir za jednostavan prikaz slika snimljenih digitalnim fotoaparatom ili drugim uređajem, a bez uporabe računala.

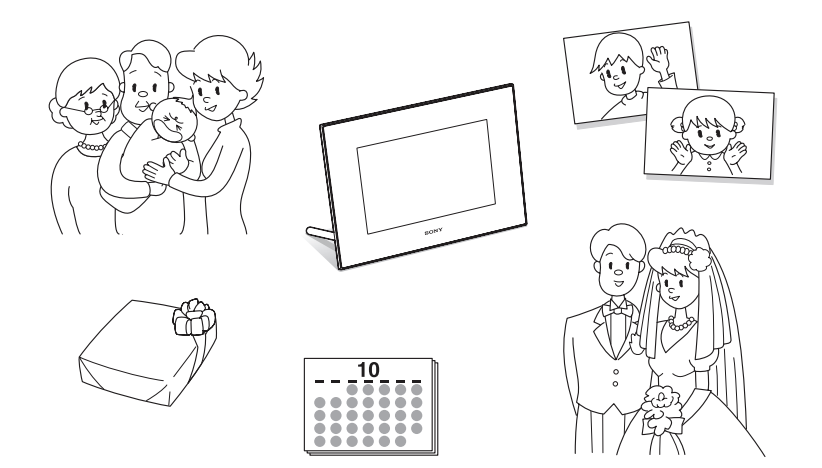

# Značajke

#### Podrška za razne memorijske kartice\*

Podržava razne memorijske kartice, npr. "Memory Stick", CompactFlash karticu, SD memorijsku karticu, xD-Picture Card i USB memoriju. Jednostavno umetnite memorijsku karticu izvađenu iz digitalnog fotoaparata ili drugog uređaja i odmah ćete moći gledati slike (str. 15, 60).

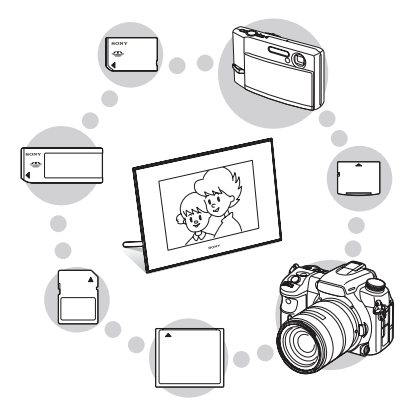

#### Razne funkcije za prikaz

Možete uživati u raznim načinima prikaza, primjerice u prikazu slideshowa, prikazu sata i kalendara, pojedinačnom prikazu i indeksnom prikazu (str. 16).

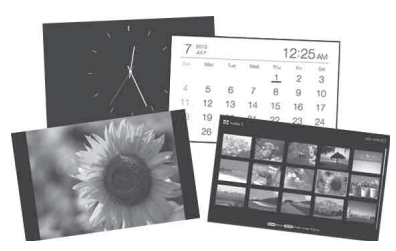

### Razni stilovi slideshowa

Prikazane slike mogu se izmjenjivati automatski kao da sami okrećete stranice albuma. Možete odabrati razne stilove slideshowa, uključujući i one koji prikazuju sat i kalendar. Možete također mijenjati podešenja reprodukcije, primjerice redoslijed prikaza (str. 24).

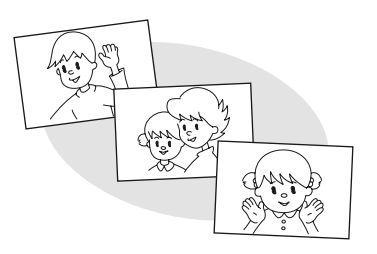

### Kopiranje slika u ugrađenu memoriju

Slike možete kopirati i pohraniti u ugrađenu memoriju (str. 30).

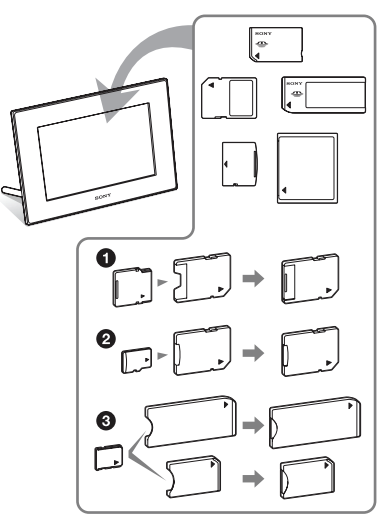

\* Kad koristite miniSD/miniSDHC ①, microSD/microSDHC ② ili "Memory Stick Micro" medij ③, umetnite ga u odgovarajući adapter.

#### Eksportiranje slika

Slike iz ugrađene memorije možete eksportirati na svoju memorijsku karticu (str. 33).

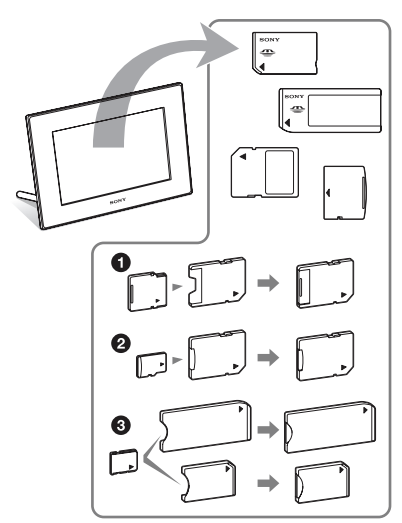

\* Kad koristite miniSD/miniSDHC ①, microSD/microSDHC ② ili "Memory Stick Micro" medij ③, umetnite ga u odgovarajući adapter.

#### Reprodukcija video datoteka/reprodukcija pozadinske glazbe (BGM) s fotografijama

Možete uživati u gledanju video datoteka snimljenih digitalnim fotoaparatom kao i u gledanju fotografija uz pratnju pozadinske glazbe (str. 22, 27).

#### Funkcija razvrstavanja

Slike možete razvrstati prema prigodi, mapi, orijentaciji slike, oznaci i kategoriji videozapis/fotografija (str. 37).

#### Funkcija alarma

Alarm možete podesiti da se određeno vrijeme određenog dana u tjednu oglasi zvučnim signalom i prikazom (str. 41).

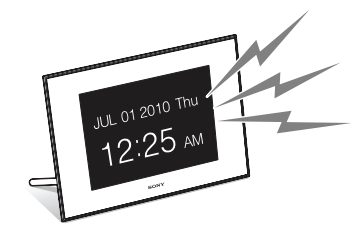

#### Automatsko zakretanje slika

Fotookvir automatski rotira slike u njihovu odgovarajuću orijentaciju. Slike se također automatski rotiraju kad se fotookvir namjesti u portretni ili panoramski položaj (str. 12).

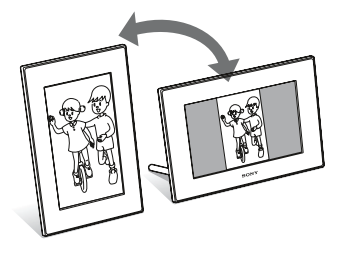

Spajanje na high-definition TV prijemnik za gledanje slika na velikom zaslonu s glazbom (samo DPF-XR100) Pomoću priključnice HDMI OUT na fotookviru možete gledati slike pohranjene na memorijsku karticu, vanjski uređaj ili u internu memoriju na velikom zaslonu, uz glazbu (str. 47).

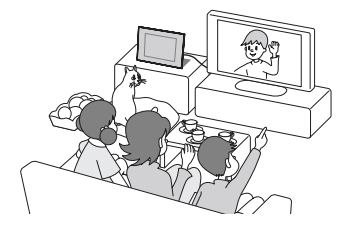

# Pričvršćivanje fotookvira na zid

Pomoću isporučena četiri vijka pričvrstite isporučeni nosač na poleđinu fotookvira.

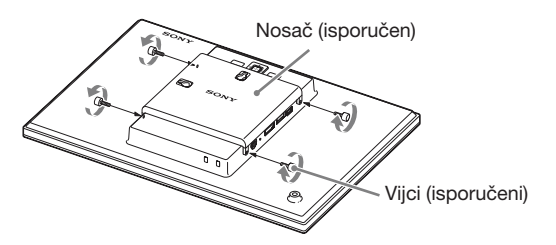

2 Pripremite vijke (nisu isporučeni) prikladne za otvore na poleđini fotookvira.

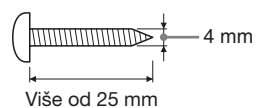

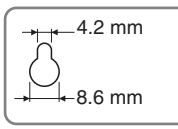

Otvori na poleđini

**3** Zavrnite vijke (nisu isporučeni) u rupe na zidu. Pobrinite se da vijci (nisu isporučeni) proviruju 2,5 do 3 mm iz zida.

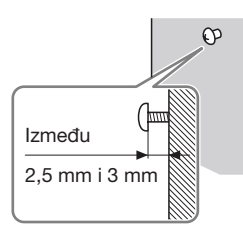

Objesite fotookvir na zid poklapanjem otvora na stražnjoj strani fotookvira i vijaka na zidu.

#### Napomene

- Upotrijebite vijke koji su primjereni osobinama materijala od kojeg je načinjen zid. Vijci se mogu oštetiti ovisno o materijalu upotrijebljenom za izradu zida. Vijke uvrtite u stup ili u tiplu u zidu.
- Želite li ponovno umetnuti memorijsku karticu skinite fotookvir sa zida te na stabilnoj podlozi izvadite i ponovno umetnite memorijsku karticu.
- Prije vješanja fotookvira na zid skinite nožicu.
- Spojite DC kabel AC adaptera na fotookvir te objesite fotookvir na zid. Zatim priključite adapter u električnu utičnicu.
- Ne preuzimamo nikakvu odgovornost za nezgode ili štetu prouzročene lošim pričvršćivanjem na zid, pogrešnom uporabom, prirodnim nepogodama, itd.
- Čvrsto zategnite vijke kako biste izbjegli pad fotookvira.
- Pazite da ne stanete na vijke ili nosač.

# **Opis dijelova**

# Digitalni fotookvir

### Prednja strana

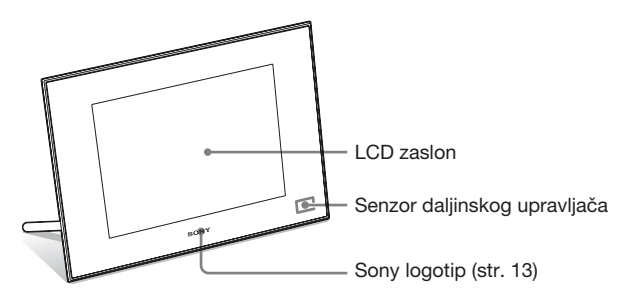

### Stražnja strana

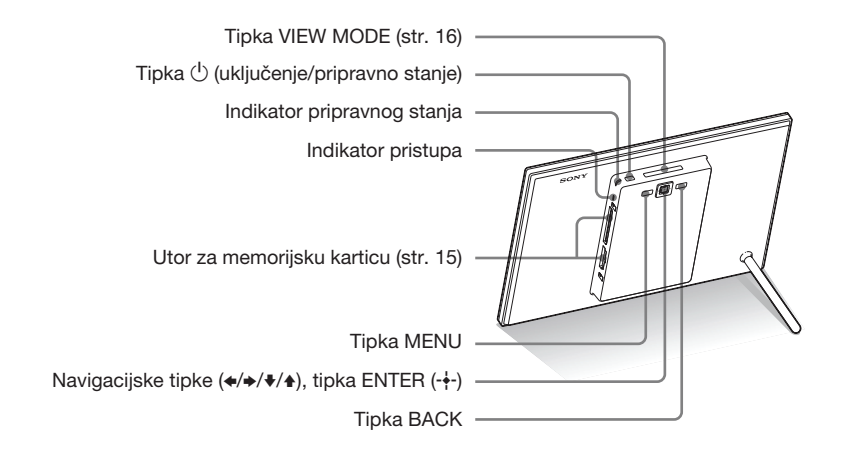

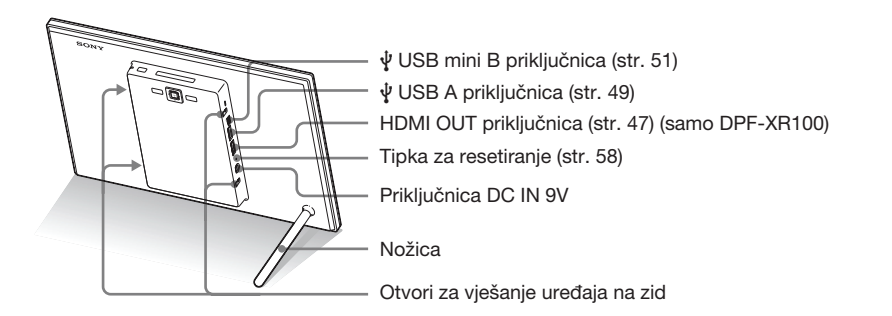

# Daljinski upravljač

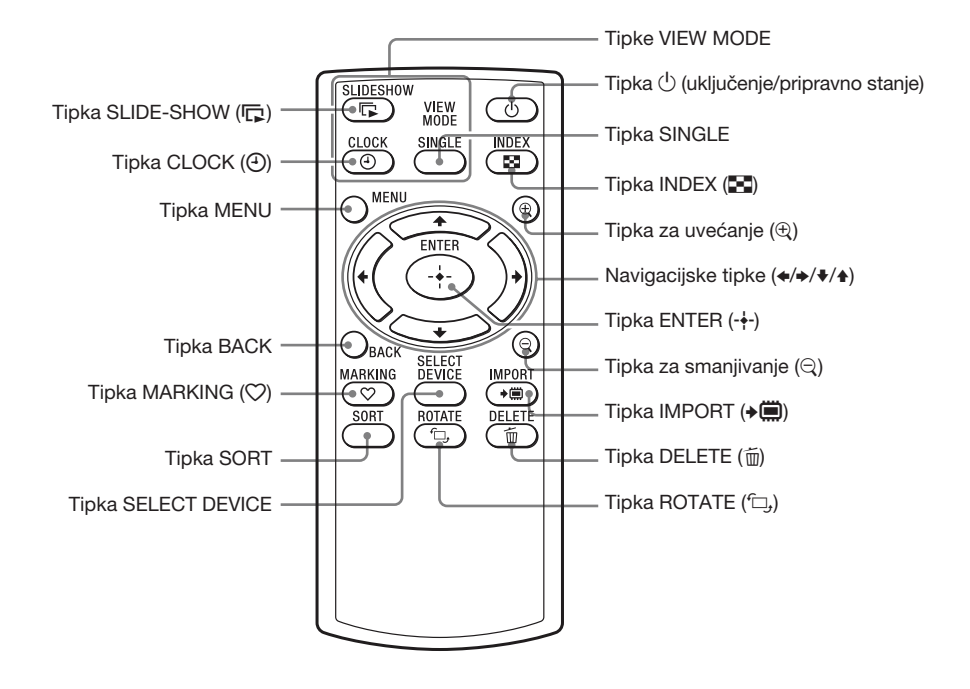

#### O opisima u ovom priručniku

Postupci opisani u ovom priručniku temelje se na uporabi daljinskog upravljača. Kad se postupak izvodi drukčije, primjerice daljinskim upravljačem i tipkama na fotookviru, to će biti dodatno objašnjeno.

# Priprema daljinskog upravljača

Isporučena litijeva baterija (CR2025) je već uložena u daljinski upravljač. Prije uporabe izvucite zaštitnu foliju kao što je prikazano slikom.

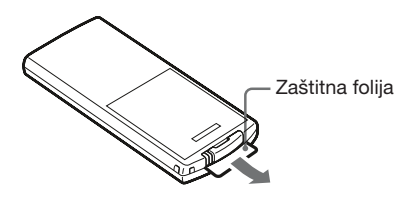

#### Uporaba daljinskog upravljača

Usmjerite prednji kraj daljinskog upravljača prema pripadajućem senzoru na fotookviru.

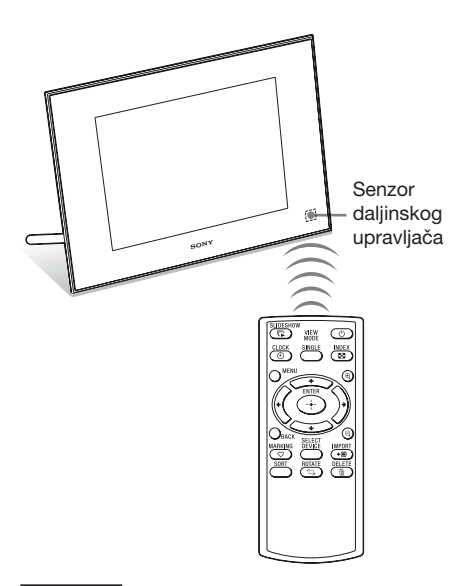

#### Napomena

Pritišćete li tipke fotookvira dok je obješen na zid, fotookvir bi mogao pasti. Upotrebljavajte stoga daljinski upravljač.

# Zamjena baterije daljinskog upravljača

Ako daljinski upravljač prestane raditi, zamijenite bateriju (CR2025 litijeva baterija) novom.

1 Pritisnite graničnik.

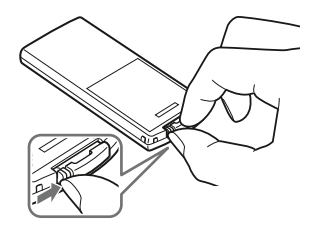

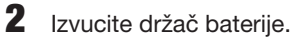

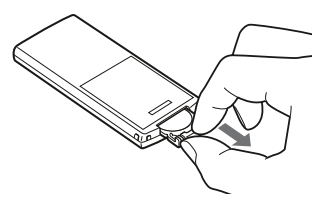

3 Umetnite novu bateriju i vratite držač baterije u daljinski upravljač. Umetnite bateriju tako da oznaka "+" bude okrenuta prema gore.

#### Napomene

- Uporaba drukčije baterije može uzrokovati njenu eksploziju.
- Istrošene baterije odložite u skladu s lokalnim propisima.
- Ne ostavljajte daljinski upravljač na vrlo toplom i vlažnom mjestu.
- Pazite da u daljinski upravljač ne uđe kakav strani predmet, primjerice kod zamjene baterije.

- Nepravilna uporaba baterije može uzrokovati curenje elektrolita i koroziju.
  - Nemojte puniti bateriju.
  - Kad daljinski upravljač nećete koristiti duže vrijeme, izvadite bateriju iz njega kako biste spriječili curenje elektrolita i koroziju.
  - Nepravilno ulaganje, rastavljanje, rezanje ili zagrijavanje baterije, ili bacanje u vatru, mogu uzrokovati pucanje baterije i istjecanje elektrolita.

# Podešavanje nožice

1 Čvrsto prihvatite fotookvir te umetnite nožicu ravno u otvor s navojem na stražnjoj strani uređaja.

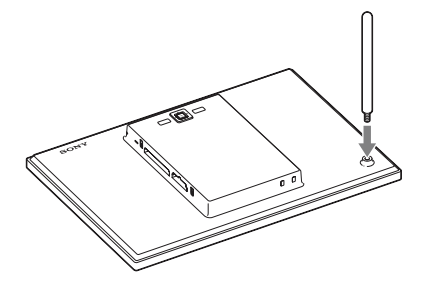

2 Čvrsto okrećite nožicu sve dok se ne zaustavi.

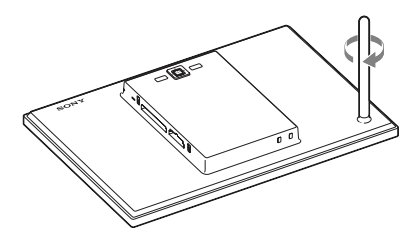

### Namještanje u portretnu ili panoramsku orijentaciju

Fotookvir možete namjestiti u portretnu ili panoramsku orijentaciju tako da ga zakrenete bez pomicanja nožice.

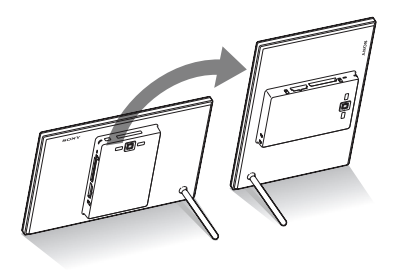

Kad fotookvir stavite okomito tako da su funkcijske tipke s lijeve strane, slika se također automatski rotira u portretnu orijentaciju.

Smjerovi označeni na navigacijskoj tipki na poleđini fotookvira ovise o orijentaciji fotookvira.

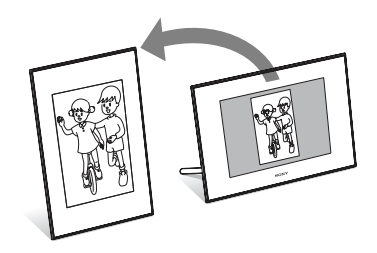

#### Napomene

- Provjerite je li nožica stabilna. Ako nožica nije podešena pravilno, fotookvir se može prevrnuti.
- Kad se fotookvir nalazi u portretnoj orijentaciji ili je isključen, logo Sony ne svijetli.
- Sliku možete također rotirati ručno (str. 38).
- Fotookvir ne detektira orijentaciju slika i ne zakreće ih kad je opcija [Auto display orientation] iz [General Settings] u kartici Autoria (Settings) podešena na [OFF].
- Video datoteke ne rotiraju se automatski čak i ako promijenite orijentaciju fotookvira.

#### Savjet

Nožicu je lakše zakretati omotate li je čvrsto gumenom vrpcom kad je uklonite s fotookvira.

# Uključivanje fotookvira

Ako ste već uključili fotookvir tako što ste ga spojili na mrežno napajanje, prijeđite na sljedeće poglavlje.

## Uključivanje

Pritisnite 🕛 (uključenje/pripravno stanje) na fotookviru ili daljinskom upravljaču za uključenje. Indikator pripravnog stanja prelazi iz crvene u zelenu boju. Na prednjoj ploči se uključi Sonyjev logo.

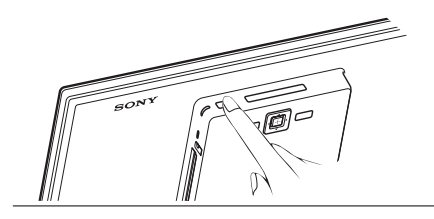

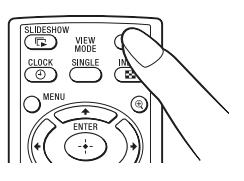

### Isključivanje

Zadržite (b) (uključenje/pripravno stanje) na fotookviru ili daljinskom upravljaču sve dok se uređaj ne isključi. Indikator pripravnog stanja prelazi iz zelene u crvenu boju.

#### Napomena

Nemojte isključivati fotookvir ili odspajati mrežni adapter iz njega prije no što indikator pripravnog stanja počne svijetliti crveno. U protivnom možete oštetiti fotookvir.

## Rad u početnom stanju

Kad fotookvir uključite bez umetnute memorijske kartice ili spojenog uređaja, na zaslonu se pojavljuje početni izbornik prikazan dolje.

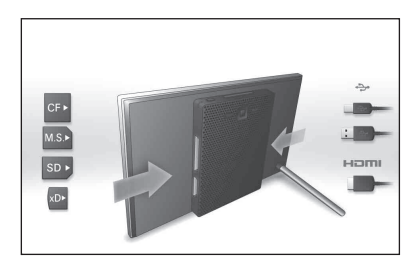

Nakon nekog vremena bez pritiska na tipke, pokazuje se demo-mod. Kod pritiska na bilo koju tipku osim tipke uključenja, početni izbornik se vraća na zaslon.

Tada pritisnite prvo tipku MENU, a zatim podesite datum i vrijeme.

# Podešavanje točnog vremena

- Pritisnite MENU.
- 2 Pritisnite ←/→ za odabir kartice (Settings).
- 3 Pritisnite ↓/▲ za odabir [Date/time Settings], a zatim pritisnite -↓-.

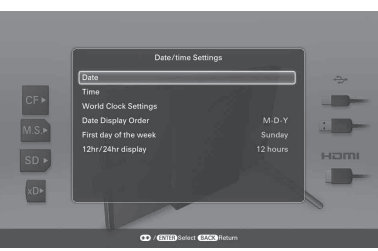

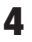

- Podesite World clock.
- ⑦Pritisnite ♥/▲ za odabir [World Clock Settings], a zatim pritisnite -↓-.
- ②Pritisnite ♥/▲ za odabir [Local Time], a zatim pritisnite -↓-.
- ③Pritisnite ♥/▲ za odabir regije u kojoj živite i pritisnite -↓-.
- ④ Pritisnite ♥/▲ za odabir [Local DST], a zatim pritisnite -↓-.
- ⑤ Pritisnite ♥/▲ za odabir [ON] ili [OFF], zatim pritisnite -↓-.

Možete podesiti točno vrijeme za tri vremenske zone, osim onoga u vašoj regiji. Nastavite s koracima ② do ⑤ za podešavanje [Clock 1 Time], [Clock 2 Time], [Clock 3 Time] i njihovih odgovarajućih vremena.

5

#### Podesite datum.

⑦ Pritisnite ♥/▲ za odabir [Date] i pritisnite -↓-.

② Pritisnite ↔ za odabir mjeseca, dana i godine, zatim pritisnite ↓/ za odabir vrijednosti, te na koncu pritisnite - +-. 6 Podesite vrijeme.

⑦ Pritisnite ♥/◆ za odabir [Time] i pritisnite -+-.

② Pritisnite ↔/ → za odabir sata, minute i sekunde, zatim pritisnite ♥/ ↑ za odabir vrijednosti, te na koncu pritisnite - +-.

7 Odaberite format datuma.

⑦Pritisnite ♥/▲ za odabir [Date Display Order], a zatim pritisnite -\+-.

②Pritisnite ♥/▲ za odabir formata, a zatim pritisnite -↓-.

- Y-M-D
- M-D-Y
- D-M-Y
- 8 Podesite početni dan u tjednu za kalendar.

Možete podesiti dan koji je prikazan na lijevoj strani kalendara.

⑦ Pritisnite ♥/▲ za odabir [First day of the week], a zatim pritisnite -↓-.

②Pritisnite ♥/▲ za odabir [Sunday] ili [Monday], a zatim pritisnite -↓-.

### 9 Odaberite prikaz vremena.

③ Pritisnite ₹/ za odabir [12hr/24hr display], a zatim pritisnite - .

②Pritisnite ♥/▲ za odabir [12 hours] ili [24 hours], a zatim pritisnite -∳-.

## **10** Pritisnite MENU.

Izbornik se zatvara.

# Ulaganje memorijske kartice

Uložite memorijsku karticu čvrsto u odgovarajući utor tako da naljepnica bude okrenuta prema vama (dok se nalazite iza poleđine fotookvira).

Indikator pristupa treperi kad je memorijska kartica umetnuta pravilno. Ako indikator pristupa ne treperi, provjerite na koju stranu je okrenuta naljepnica te ponovno umetnite memorijsku karticu.

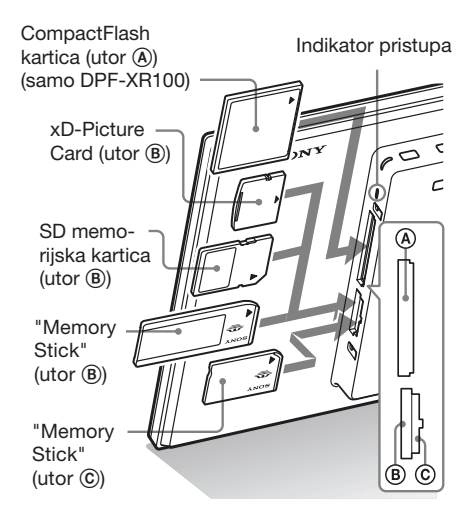

#### Napomena

Kad koristite miniSD/miniSDHC ①, microSD/ microSDHC ② ili "Memory Stick Micro" medij ③, umetnite ga u odgovarajući adapter.

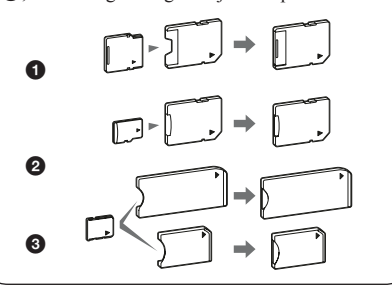

Za detalje o kompatibilnim memorijskim karticama pogledajte str. 60 - 62. Za podržane formate datoteka pogledajte tehničke podatke.

#### Pri ulaganju memorijske kartice

Kad uložite memorijsku karticu, automatski se prikazuju slike s nje. Isključite li uređaj tijekom prikaza slika te ga zatim ponovno uključite, nastavit će se prikazivati iste slike.

### Za promjenu memorije za reprodukciju

Pritisnite SELECT DEVICE (str. 32).

#### Za vađenje memorijske kartice

Izvadite memorijsku karticu iz utora u smjeru suprotnom od ulaganja. Memorijsku karticu nemojte vaditi dok treperi indikator pristupa.

#### Napomene

- Utor je kompatibilan sa standardom i Duo veličinom za "Memory Stick", stoga vam ne treba "Memory Stick" adapter.
- Utor za "Memory Stick" (Standard/Duo)/SD memorijsku karticu/MMC/xD-Picture Card automatski prepoznaje vrstu kartice.
- Nemojte umetati više memorijskih kartica u utore
   istodobno. Umetnete li više memorijskih kartica, fotookvir neće raditi pravilno.

#### **Savjet**

S-Frame neće automatski zakrenuti sliku ako je:

- Slika snimljena DSC fotoaparatom koji ne podržava snimanje Exif taga za zakretanje.
- Slika retuširana i spremljena pomoću softvera za obradu koji poništava Exif tag za zakretanje.

# Izmjena prikaza

Način prikaza možete promijeniti pritiskom tipke VIEW MODE.

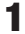

Pritisnite odgovarajuću tipku za željeni način prikaza.

Tipke VIEW MODE

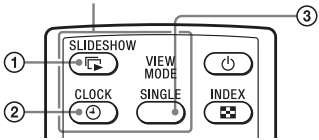

Na zaslonu se aktivira odabrani način prikaza.

| 1 | Bitchory<br>Bitchory<br>Brown<br>Brown                                                                                                    | Slideshow<br>(str. 17)                                     |
|---|----------------------------------------------------------------------------------------------------|------------------------------------------------------------|
| 2 | ny.<br>Club and Gambar<br>Ingen I and I and I a | <ul> <li>④</li> <li>Sat i kalenda<br/>(str. 19)</li> </ul> |
| 3 | Singh Inger digity                                                                                                    | SINGLE<br>Prikaz jedne<br>slike (str. 20)                  |

Savjeti

Kad koristite tipke na fotookviru, pritisnite tipku VIEW MODE na gornjoj strani poleđine LCD zaslona.

2 Odaberite stil tipkama ←/→ i pritisnite -+-.

Na zaslonu se aktivira odabrani stil prikaza.

#### Napomena

Ako fotookvirom ne rukujete duže vrijeme, automatski će se odabrati stil na kojem se nalazi kursor.

# **Slideshow prikaz**

| Prikaz    | Stil                      | Opis                                                                                                    |  |  |
|-----------|---------------------------|----------------------------------------------------------------------------------------------------|--|--|
| Slideshow | Pojedinačni prikaz        | Slike se prikazuju pojedinačno jedna za drugom.                                                                                                    |  |  |
|           | Prikaz više slika         | Prikazivanje više slika odjednom.                                                                                                    |  |  |
|           | Clock view/World<br>Clock | Prikazivanje slika jedne za drugom s trenutnim datumom i vremenom.                                                                                                    |  |  |
|           | Prikaz kalendara          | Prikazivanje slika jedne za drugom uz prikazivanje kalendara.<br>Prikazani su trenutni datum i vrijeme.                                                                                                    |  |  |
|           | Time Machine              | Prikazivanje slika jedne za drugom s datumom i vremenom<br>snimanja. Trenutni datum i vrijeme se ne prikazuju.                                                                                                |  |  |
|           | Scrap-book/Creative       | Prikaz slike obrađene pomoću obrasca u CreativeEdit.                                                                                                    |  |  |
|           | Nasumični prikaz          | Prikazivanje slika uz nasumičnu izmjenu različitih stilova<br>slideshowa i efekata.<br><b>U nasumičnom prikazu</b><br>To je raspoloživo kad je [Shuffle] u [Slideshow Settings]<br>podešen na [ON] (str. 25). |  |  |

#### Savjeti

- Ako nije umetnuta memorijska kartica ili u internu memoriju nisu spremljene slike, demo-mod se pokreće automatski. Demo-mod završava ako umetnete memorijsku karticu s pohranjenim slikama ili pritisnete neku tipku osim () (uključenje/pripravno stanje).
- · Pojedinosti o slijedu reprodukcije slideshowa pronađite na str. 45.
- Pri odabiru slideshow prikaza možete odabrati interval, efekt, redoslijed ili efekt boje. Pogledajte "Promjena postavki za slideshow" (str. 24).
- Kad pritisnete 🕂 dok je slideshow u tijeku, trenutno prikazana slika prikazana je u modu pojedinačnog prikaza.
- Ako tijekom slideshowa isključite i ponovno uključite fotookvir pritiskom tipke () (uključenje/pripravno stanje), slideshow ponovno počinje od zadnje gledane slike.
- · Datoteke s podacima o zvuku koji ne sadrže foto ili video podatke ne mogu se prikazati.

# Prikaz sata i kalendara

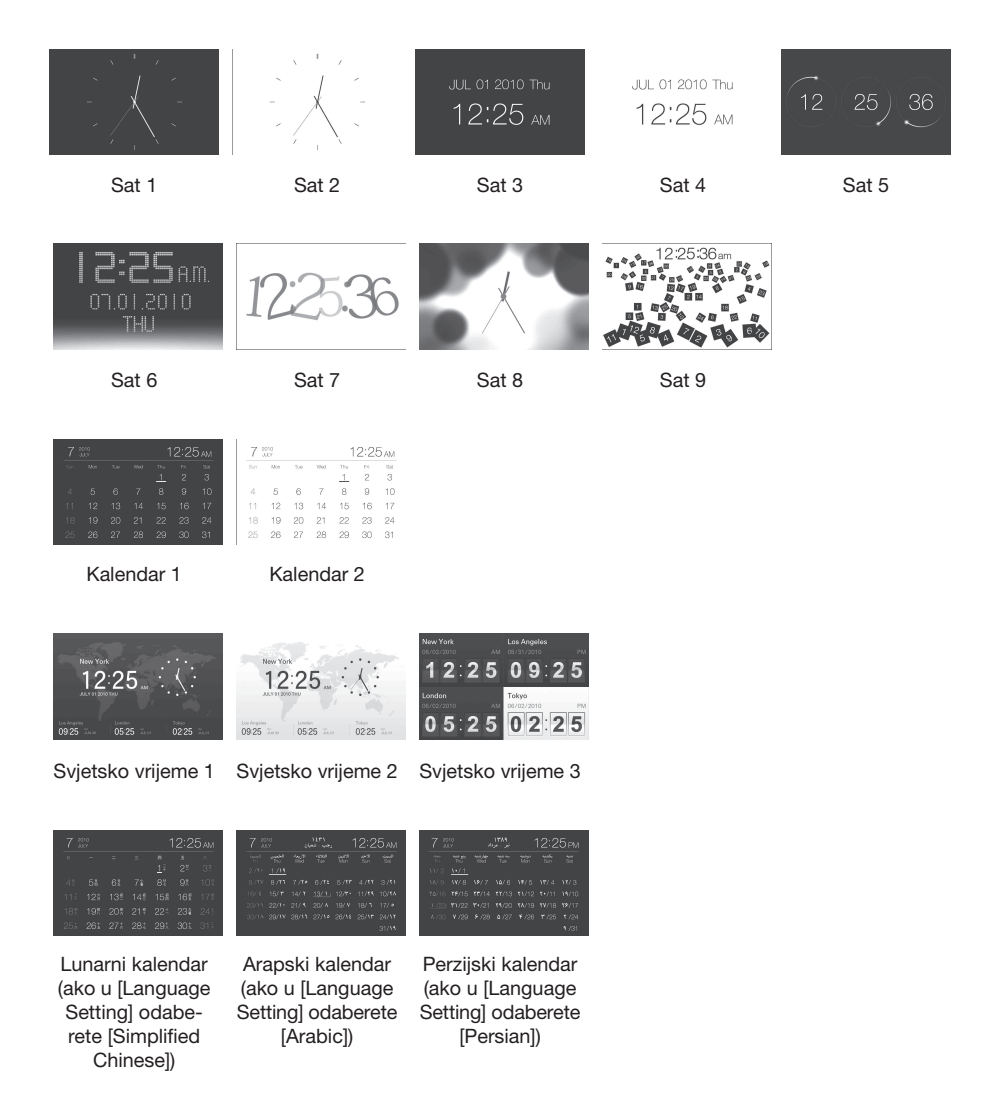

#### Napomena

Kada su prikazani sat i kalendar, možete odabrati samo karticu Settings ili Slideshow.

# Pojedinačni prikaz slike (single image display)

| Prikaz | Stil                        | Opis                                                                                                    |  |  |
|--------|-----------------------------|----------------------------------------------------------------------------------------------------|--|--|
| SINGLE | Entire image                | Prikazuje cijelu sliku na zaslonu.<br>Slike možete izmjenjivati pritiskom na tipke ♠/♠.                                                                                                    |  |  |
|        | Fit to screen               | Prikazuje sliku preko cijelog zaslona.<br>(Ovisno o formatu snimljene slike, rub slike će možda biti<br>prikazan samo djelomično.)<br>Slike možete izmjenjivati pritiskom na tipke <b>4</b> / <b>•</b> .                                                                                                    |  |  |
|        | Entire image (with<br>Exif) | Prikazuje informacije o slici, primjerice broj slike, naziv dato-<br>teke i datum snimanja tijekom prikaza cijele slike.<br>Slike možete izmjenjivati pritiskom na tipke $\langle - \rangle$ . Za poje-<br>dinosti o podacima o slikama pogledajte "O informacijama<br>prikazanim na LCD zaslonu" (str. 21).                                                                  |  |  |
|        | Fit to screen (with Exif)   | Prikazuje informacije o slici, primjerice broj slike, naziv<br>datoteke i datum snimanja u modu Fit to screen.<br>(Ovisno o formatu snimljene slike, rub slike će možda biti<br>prikazan samo djelomično.)<br>Slike možete izmjenjivati pritiskom na tipke �/�. Za poje-<br>dinosti o podacima o slikama pogledajte "O informacijama<br>prikazanim na LCD zaslonu" (str. 21). |  |  |

#### **Savjeti**

- Ako nije umetnuta memorijska kartica ili u internu memoriju nisu spremljene slike, demo-mod se pokreće automatski. Demo-mod završava ako umetnete memorijsku karticu s pohranjenim slikama ili pritisnete neku tipku osim (<sup>1</sup>) (uključenje/pripravno stanje).
- Panoramska reprodukcija počinje kad pritisnete -+- dok je panoramska slika prikazana u modu pojedinačnog prikaza.
- Možete promijeniti mod prikaza slike pritiskom na VIEW MODE kako biste odabrali SINGLE, i zatim \*/\* za odabir Entire image ili Fit to screen. Mod Fit to screen nije moguće koristiti sa svim slikama.
- · Možete također koristiti tipku VIEW MODE na fotookviru.
- · Datoteke s podacima o zvuku koji ne sadrže foto ili video podatke ne mogu se prikazati.

### O informacijama prikazanim na LCD zaslonu

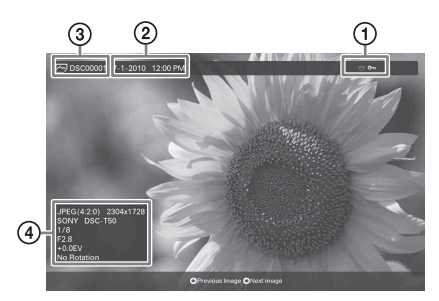

Prikazuju se sljedeće informacije.

#### ① Informacije o postavkama

| Ikone     | Značenje                                                                                                    |  |  |
|-----------|----------------------------------------------------------------------------------------------------|--|--|
| 0         | Oznaka zaštite                                                                                                    |  |  |
| +         | Oznaka pridijeljene datoteke<br>(Prikazana kad postoji pridijelje-<br>na datoteka poput videozapisa ili<br>minijaturne slike za e-mail.) |  |  |
| $\otimes$ | Prikazuje se ako ste slici pridije-<br>lili oznaku.                                                                                      |  |  |
|           | Ikona videozapisa                                                                                                    |  |  |
| 9         | Ikona zvučne zabilješke                                                                                                    |  |  |
| Ц         | Ikona panoramske slike                                                                                                    |  |  |

#### ② Datum/vrijeme snimanja

#### Napomena

Ne prikazuje se za video datoteke.

### ③ Broj slike (broj mape-datoteke)

Prikazuje se ako je slika kompatibilna s DCF standardom.

Ako slika nije kompatibilna s DCF standardom, prikazuje se 10 znakova početka naziva datoteke.

### ④ Detalji o slici

- Kad je prikazana fotografija
- Format datoteke (JPEG(4:4:4), JPEG(4:2:2), JPEG(4:2:0), BMP, TIFF, RAW)
- Broj piksela (širina × visina)
- Naziv proizvođača spojene memorije
- Naziv modela spojene memorije
- Brzina zatvarača (npr.: 1/8)
- Otvor blende (npr.: F2.8)
- Ekspozicija (npr.: +0.0EV)
- Podaci o rotiranju slike

### Kad se reproducira video datoteka

- Format datoteke (AVI, MOV, MP4, MPEG-2 PS, MPEG-2 TS)
- Veličina video datoteke
- Trajanje reprodukcije
- Broj piksela (širina × visina)
- Video kodek/brzina prijenosa
- Audio kodek/brzina prijenosa

# Indeksni prikaz slika

 Pritisnite (INDEX) dok je fotookvir u modu prikaza jedne slike ili slideshowa.

Prikaže se niz sličica.

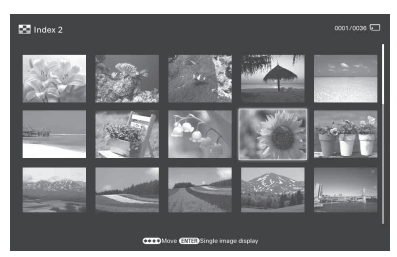

2 Pritisnite ←/→/↓/↑ za pomak kursora na željenu sliku i pritisnite -↓-. Odabrana slika prikazana je u modu pojedinačnog prikaza.

## Za promjenu veličine sličica

Pritisnite ⊕ (uvećavanje) ili ⊖ (smanjivanje) u indeksnom prikazu. Sličice se uvećavaju ili smanjuju te se njihov broj također mijenja.

#### Napomena

Kad je fotookvir spojen na TV, broj slika u indeksnom prikazu na TV zaslonu varira, ovisno o njegovoj veličini.

#### **Savjeti**

- Sličica (thumbnail) je slika malih dimenzija namijenjena indeksnom prikazivanju slika snimljenih digitalnim fotoaparatom.
- Datoteke s podacima o zvuku koji ne sadrže foto ili video podatke ne mogu se prikazati.

# Reproduciranje video datoteke

Postupci opisani u ovom priručniku zasnivaju se na uporabi tipaka na isporučenom daljinskom upravljaču.

- 1 Odaberite video datoteku. ①Pritisnite SINGLE.
  - Pritisnite +/> za odabir željenog stila i pritisnite -+-.
  - ③Tipkama 
    odaberite video datoteku koju želite reproducirati.

### Uporaba indeksnog prikaza

①Pritisnite 💽 (INDEX).

②Pritisnite ←/→/↓/ za odabir video datoteke koju želite reproducirati.

## 2 Pritisnite -+-.

Pokreće se reprodukcija odabrane video datoteke.

# Za podešavanje glasnoće

Izbornik za podešavanje glasnoće prikaže se s desne strane zaslona ako pritisnete ♥/♠. Za pojačavanje glasnoće, pritisnite ♠. Za stišavanje glasnoće, pritisnite ♥.

#### Savjet

Možete podesiti glasnoću u početnom prikazu ili u pojedinačnom prikazu slike.

### Za pauzu reprodukcije

Pritisnite - - tijekom reprodukcije video datoteke. Za nastavljanje reprodukcije, ponovno pritisnite ----

### Pretraživanje unaprijed/unatrag

Pritisnite **+/**+ tijekom reprodukcije video datoteke. Kad pritisnete -**\**- tijekom pretraživanja unaprijed/unatrag, normalna reprodukcija se nastavlja od te točke.

Ovisno o video datoteci, značajka pretraživanja reprodukcije unaprijed/unatrag možda neće biti dostupna.

# Za zaustavljanje reprodukcije

Pritisnite tipku BACK tijekom reprodukcije video datoteke.

#### Napomene

- Ne možete reproducirati sljedeće vrste video datoteka:
  - Video datoteke sa zaštitom od kopiranja
  - Video datoteke čija širina ili visina sadrži veći broj piksela od maksimalnog dozvoljenog
- Ako je fotookvir spojen na TV prijemnik HDMI kabelom, zvuk, funkcijski zvukovi i zvuk alarma će se čuti iz TV-a, ne iz fotookvira. Ugodite glasnoću na TV-u.
- Značajka pretraživanja reprodukcije unaprijed/ unatrag i pauza reprodukcije nisu dostupne tijekom slideshow prikaza.
- Video slike podijeljene na različite datoteke nakon snimanja ne mogu se kontinuirano reproducirati jedna za drugom. Reproducirajte svaku datoteku zasebno.

# Uživanje u slideshow prikazu

Pritisnite 🕞 (SLIDE-SHOW).

#### Savjeti

Kad koristite tipke na fotookviru, pritisnite tipku VIEW MODE na gornjoj strani poleđine LCD zaslona i pritisnite ♥/♠ za odabir Slideshow.

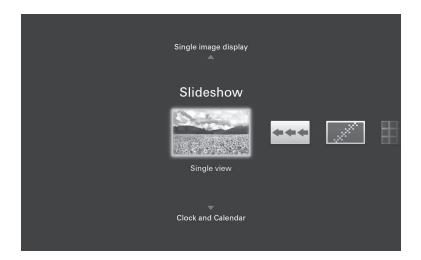

2 Pritisnite ←/→ za odabir željenog stila, a zatim pritisnite -+-.

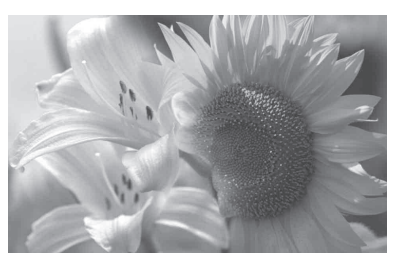

Pogledajte "Slideshow prikaz" (str. 17) za detalje o stilovima za slideshow.

# Promjena postavki za slideshow

- Pritisnite MENU.
- 2 Pritisnite ←/→ za odabir kartice [Slideshow Settings].

|                | Menu              |
|----------------|-------------------|
| R, ₽, s        | lideshow Settings |
| Photo Interval | 7 sec             |
| Video Duration | First 5 min       |
| Sound Settings |                   |
|                |                   |
| Import BGM     |                   |
| Delete BGM     |                   |
| Shuffle        |                   |

3 Pritisnite ♦/ ★ za odabir opcije koju želite promijeniti i zatim pritisnite - ↓-. Za pojedinosti o podešavanju stavki pogledajte tablicu na idućoj stranici.

#### Napomene

- Prilikom odabira slideshow prikaza slika pohranjenih na memorijsku karticu imajte na umu sljedeće.
  - Zbog jedne od značajki memorijskih kartica, slike koje se često pregledavaju mogu pretrpjeti oštećenje podataka.
  - Nemojte podesiti dugotrajno slideshow prikazivanje malog broja slika. To može dovesti do oštećenja podataka.
  - Preporučujemo često pohranjivanje sigurnosnih kopija slika na memorijskoj kartici.
- Dok fotookvir, primjerice, prikazuje slideshow promjena nekih postavki nije moguća. Te opcije zasjenjene su sivom bojom i ne možete ih odabrati.
- Slideshow započinje od prve slike isključite li fotookvir ili ako ga resetirate.
- Presvijetao zaslon može izazivati mučninu. Pripazite da ne podesite preveliku svjetlinu zaslona prilikom uporabe fotookvira.

| Opcija                | Podešenje                                          | Opis                                                                                                    |                                                                                                    |
|-----------------------|----------------------------------------------------|----------------------------------------------------------------------------------------------------|----------------------------------------------------------------------------------------------------|
| Slideshow<br>Settings | Photo Interval                                     | Odaberite vrijednost od 3 s, 7 s*, 20 s, 1 min, 5 min, 30 min, 1 sat, 3 sata, 12 sati ili 24 sata za interval između slika.                                                                  |                                                                                                    |
|                       | Video Duration                                     | Podesite interval trajanja reprodukcije od početka datoteke. Podesite vrijednost između First 15 sec., First 30 sec., First 1 min., First 3 min. i First 5 min.*, svaku od početka datoteke. |                                                                                                    |
|                       | Napomena<br>Slike se možda ne<br>howa, efektu boje | eće izmjenjivati sukladno podešenom intervalu, što će ovisiti o stilu slides-<br>e ili veličini slike.                                                                                       |                                                                                                    |
|                       | Sound Settings                                     |                                                                                                    | Pogledajte "Reproduciranje slideshowa uz pozadinsku                                                                                                    |
|                       | Select BGM                                         |                                                                                                    | glazbu" (str. 27).                                                                                                    |
|                       | Import BGM                                         |                                                                                                    |                                                                                                    |
|                       | Delete BGM                                         |                                                                                                    |                                                                                                    |
|                       | Shuffle                                            | ON                                                                                                    | Slike se prikazuju nasumice.                                                                                                    |
|                       |                                                    | OFF*                                                                                                    | Slike se prikazuju prema podešenju [Listing Order] iz<br>[General Settings].                                                                                           |
|                       | Color effect                                       | Odaberite željeni                                                                                                    | efekt boja za fotografije među sljedećima:                                                                                                    |
|                       |                                                    | Napomena<br>Tijekom reprodukcije video datoteke, ne možete odabrati nijednu opciju<br>osim Color.                                                                                            |                                                                                                    |
|                       |                                                    | Color*                                                                                                    | Slika se prikazuje u boji.                                                                                                    |
|                       |                                                    | Sepia                                                                                                    | Slika se prikazuje smeđe tonirana.                                                                                                    |
|                       |                                                    | Monochrome                                                                                                    | Crno-bijeli prikaz slike.                                                                                                    |
|                       |                                                    | Correct Img.                                                                                                    | Sljedeće korekcije slike istodobno.<br>Korekcija ekspozicije: Korekcija svjetline pomoću<br>funkcije prepoznavanja lica.<br>Korekcija fokusa: Korekcija neoštre slike. |
|                       | Display Mode                                       | Možete odabrati v                                                                                                    | veličinu prikaza slike:                                                                                                    |
|                       |                                                    | <ul> <li>Napomena</li> <li>Izvorna slika se ne mijenja.</li> <li>Tijekom reprodukcije video datoteke, ne možete odabrati nijednu opo osim Entire image.</li> </ul>                           |                                                                                                    |
|                       |                                                    | Entire image*                                                                                                    | Prikazuje sliku uvećanu na odgovarajuću veličinu.<br>(Slika može biti prikazana s obrubom s gornje, donje,<br>lijeve i desne strane.)                                  |
|                       |                                                    | Fit to screen                                                                                                    | Uvećava središte slike kako bi se ispunio cijeli zaslon.<br>Napomena                                                                                                   |
|                       |                                                    |                                                                                                    | ste podesili na izborniku budući da to ovisi o stilu<br>slideshowa.                                                                                                    |

\*: Tvorničke postavke

| Opcija    | Podešenje      | Opis |                                                   |
|-----------|----------------|------|---------------------------------------------------|
| Slideshow | Optimize       | ON*  | Obrada digitalnog signala optimizira izlaz zvuka. |
| Settings  | Speaker Output | OFF  | Izlaz zvuka nije optimiziran.                     |

# Reproduciranje slideshowa uz pozadinsku glazbu

## Importiranje glazbene datoteke

- 1 U fotookvir umetnite memorijsku karticu s glazbenom datotekom.
- 2 Pritisnite MENU i zatim ←/→ za odabir kartice [Slideshow Settings].
- 4 Pritisnite **↓**/**▲** za odabir memorijske kartice umetnute u koraku 1.
- 5 U popisu glazbenih datoteka, tipkama ♥/▲ odaberite glazbenu datoteku koju želite importirati, zatim pritisnite -∳-.

Pored odabrane datoteke prikaže se kvačica (✔).

6 Ponovite korak 5 ako želite odabrati dvije ili više datoteka.

#### **Savjet**

Za poništavanje odabira, odaberite greškom označenu datoteku, zatim pritisnite +-. Kvačica (**V**) pokraj odabrane datoteke nestaje.

- 7 Nakon što dovršite odabir glazbene datoteke (datoteka), pritisnite MENU.
- 8 Pritisnite -+- dok se prikazuje izbornik za potvrdu.

Odabrana glazbena datoteka importira se u internu memoriju fotookvira.

#### Savjeti

 Za brisanje importirane glazbene datoteke iz interne memorije, odaberite [Delete BGM] u izborniku [Slideshow Settings] u koraku 2, zatim pritisnite
 -↓-. Tipkama ↓/◆ odaberite glazbenu datoteku koju želite obrisati iz popisa glazbenih datoteka, zatim pritisnite -↓-. Datoteka je obrisana iz popisa glazbenih datoteka.

- Importiranu glazbenu datoteku možete reproducirati kao pozadinsku glazbu za slideshow.
- Samo glazbene datoteke koje su importirane u internu memoriju mogu se koristiti kao pozadinska glazba.
- U internu memoriju fotookvira možete importirati najviše 40 glazbenih datoteka.

# Odabir glazbene datoteke za reprodukciju

- Pritisnite MENU i zatim ←/→ za odabir kartice [Slideshow Settings].
- 2 Pritisnite **↓**/**▲** za odabir [Select BGM] i pritisnite -**↓**-.
- U popisu importiranih glazbenih datoteka, tipkama V/◆ odaberite glazbenu datoteku koju želite reproducirati, zatim pritisnite -↓-.
   Pokraj odabrane datoteke prikaže se kvačica (✓).
- 4 Ponovite korak 3 ako želite odabrati dvije ili više glazbenih datoteka.
- **5** Pritisnite MENU.

# Reproduciranje pozadinske glazbe uz slideshow

Tijekom reprodukcije slideshow prikaza fotografija ili videozapisa uz glazbenu datoteku importiranu u internu memoriju kao pozadinsku glazbu, postupite na sljedeći način.

- 1 Pritisnite MENU i zatim ↓/★ za odabir kartice [Slideshow Settings].
- 2
  - Pritisnite ←/→ za odabir [Sound Settings], a zatim pritisnite -+-.
- 3 Pritisnite ←/→ za odabir [Sound for Photos] ili [Sound for Videos], zatim pritisnite -+-.
- 4 Podesite BGM.

#### Sound for Photos

[BGM ON]: Pozadinska glazba reproducira se tijekom slideshowa fotografija.

#### Sound for Videos

[Video sound]: Zvuk snimljen u video datoteci se reproducira tijekom slideshowa videozapisa.

[BGM]: Pozadinska glazba reproducira se tijekom slideshowa videozapisa.

[OFF]: Zvuk se reproducira se tijekom slideshowa videozapisa.

#### Napomena

Reprodukcija glazbene datoteke sa zaštitom od kopiranja nije moguća.

## Za podešavanje glasnoće

Izbornik za podešavanje glasnoće prikaže se s desne strane zaslona ako pritisnete ♥/♠. Za pojačavanje glasnoće, pritisnite ♠. Za stišavanje glasnoće, pritisnite ♥.

#### **Savjet**

Možete podesiti glasnoću u početnom prikazu ili u pojedinačnom prikazu slike.

# Funkcija osvježavanja

Zbog značajki uređaja, slike koje su dugotrajno pohranjene ili su učitane mnogo puta mogu se oštetiti.

Ovisno o stanju ugrađene memorije, uređaj je automatski osvježava kako bi spriječio te greške.

Izbornik za osvježavanje ugrađene memorije prikazuje se automatski kad je potrebno osvježavanje.

Osvježavanje započinje automatski kad odaberete [Yes] ili kad ne pokušate izvesti nikakav postupak kroz 30 sekundi. Ako odaberete [No], izbornik za osvježavanje ponovno se prikazuje kad je potrebno osvježavanje.

| Do you want to refresh<br>internal memory?<br>Refreshing starts<br>automatically if you select<br>[Yes], or after 30 sec.<br>Do not turn power off<br>when refreshing up. |  |
|----------------------------------------------------------------------------------------------------|--|
| Yes No                                                                                                    |  |

Nemojte isključivati uređaj dok se osvježava ugrađena memorija. Tako možete uzrokovati kvar.

Osvježavanje ugrađene memorije traje oko 5 minuta.

#### Napomene

- Savjetujemo vam da redovito načinite sigurnosne kopije podataka kako ih ne biste izgubili.
- Izbjegavajte kontinuirano reproduciranje slideshow prikaza s manje od 10 slika i intervalom podešenim na 3 sekunde. Time možete oštetiti slikovne podatke u internoj memoriji.

# Mod održavanja

U ovome modu možete ažurirati firmware fotookvira ili resetirati njegov sustav.

#### **Savjet**

Ažurirajte firmware ili formatirajte sustav fotookvira u sljedećim slučajevima:

#### Ažuriranje firmwarea:

Ažuriranje firmwarea omogućava optimalan rad i uporabu fotookvira s nadograđenim funkcijama.

#### Formatiranje sustava:

Ako se fotookvir ne pokreće kako treba, formatirajte njegov sustav. Ako su simptomi i dalje prisutni, obratite se Sony prodavatelju.

### Aktiviranje moda održavanja

- Provjerite je li fotookvir isključen.
- 2 Pritisnite <sup>()</sup> dok držite pritisnutom tipu VIEW MODE na fotookviru za uključenje.

Zadržite pritisnutom tipku VIEW MODE dok se ne pojavi sljedeći izbornik.

| Update firmware       |
|-----------------------|
| <br>Initialize system |
|                       |
|                       |
|                       |

Mod održavanja je aktiviran.

3 Pritisnite ↓/♠ za odabir [Update firmware], a zatim pritisnite -↓-.

#### Update firmware:

Detaljne informacije o datoteci za ažuriranje ili načinu ažuriranja firmwarea, posjetite http://www.sony.net/.

#### Initialize system:

Prikaže se izbornik. Pročitajte "Formatiranje sustava" u nastavku

### Formatiranje sustava

| Pritisnite <b>∢/</b> → za odabir [Yes] u |
|------------------------------------------|
| izborniku System initialization, a       |
| zatim pritisnite -+                      |

| Initialize the system? |  |
|------------------------|--|
| <br>Yes No             |  |
|                        |  |

Sustav fotookvira se formatira.

#### **Savjet**

Kad formatirate sustav, postavke sustava i informacije o oznakama se brišu, premda se podaci o slikama i glazbi pohranjeni u internu memoriju fotookvira neće obrisati.

2 Kad se pojavi poruka da je formatiranje dovršeno, pritisnite () (uključenje/pripravno stanje) na fotookviru za isključenje.

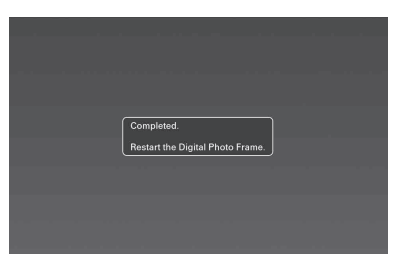

- **3** Pritisnite tipku za resetiranje na poleđini fotookvira malenim tankim predmetom ili sličnim.
- 4 Pritisnite <sup>(1)</sup> (uključenje/pripravno stanje) na fotookviru za uključenje. Sustav fotookvira se pokreće.

#### Savjet

Sustavu će za prvo pokretanje nakon formatiranja trebati oko jedna minuta.

# Dodavanje slika s memorijske kartice u ugrađenu memoriju

Fotookvir možete koristiti kao digitalni album za spremanje važnih slika u ugrađenu memoriju.

#### **Savjeti**

- Pri spremanju slika u internu memoriju možete u opciji [Image import size] unutar izbornika odabrati hoće li se veličina slike optimizirati ili će se slika spremati kakva jest i bez kompresije (str. 45).
- Kada u opciji [Image import size] odaberete [Resize], u internu memoriju možete spremiti približno 4000 slika. Odaberete li [Original], broj spremljenih slika može varirati ovisno o veličini originalne slikovne datoteke.
- Pritisnite → (IMPORT) kad se na zaslonu prikazuje slika pohranjena na memorijskoj kartici.

#### **Savjet**

Koristite li tipke na fotookviru, pritisnite MENU, odaberite karticu 🕟 (Editing) tipkama ◆/◆, odaberite [Import] tipkama ₹/◆ i pritisnite -∔-.

#### Pojedinačni prikaz slike (single image display)

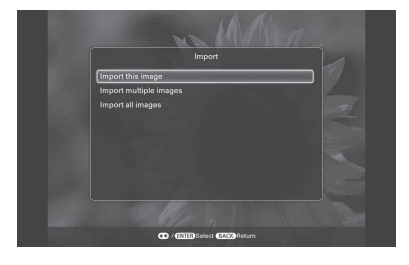

#### Slideshow prikaz

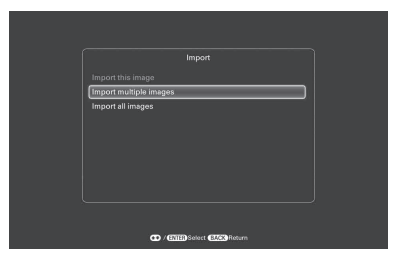

2 Pritisnite **↓**/**♦** za odabir [Import this image], [Import multiple images] ili [Import all images] i zatim pritisnite -+-.

> Odaberete li [Import this image], trenutno prikazana slika se dodaje u ugrađenu memoriju. Prijeđite na korak 5. (Ta opcija se ne može odabrati u slideshow prikazu.) Odaberete li [Import multiple images], sliku koju želite dodati možete odabrati u popisu slika. Prijeđite na korak 3. Odaberete li opciju [Import all images], prikaže se popis slika i sve slike su označene kvačicama. Prijeđite na korak 4.

3 Pritisnite **←**/// *↓*/ *t* a odabir slike koju želite importirati iz popisa i pritisnite -+-.

> Pokraj slike se prikaže kvačica ( Želite li dodati više slika odjednom, ponovite taj korak.

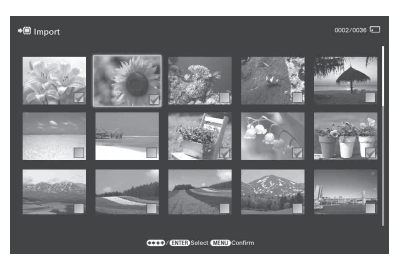

Želite li poništiti odabir, odaberite sliku i pritisnite - +-. Kvačica (V) nestaje.

#### O razvrstavanju slika u popisu

Kad je aktivirano razvrstavanje: Izlistavaju se sve slike koje odgovaraju kriteriju razvrstavanja.

Kad razvrstavanje nije aktivirano: Izlistavaju se sve slike s memorije koja sadržava trenutno prikazanu sliku. Pogledajte "Razvrstavanje slika" (str. 37).

Δ Pritisnite MENU.

Prikazuje se izbornik za odabir mape.

### 5 Pritisnite **√**/**♦** za odabir željene mape i pritisnite -+-.

Prikazuje se izbornik u kojem možete odabrati hoćete li sliku dodati u ugrađenu memoriju ili ne.

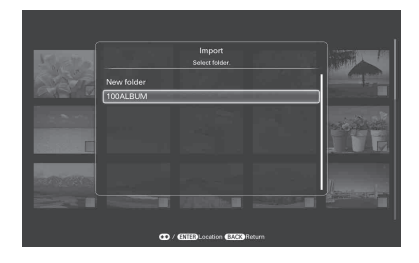

#### **Savjet**

Kad odaberete [New folder], automatski se kreira nova mapa.

6

Pritisnite ♥/♠ za odabir [Yes], a zatim pritisnite -∳-. Slika se sprema u odabranu mapu u ugra-

đenoj memoriji.

7 Pritisnite -+- dok se prikazuje izbornik za potvrdu.

#### Napomene

- Opcija "Import to the internal memory" nije raspoloživa za slike u ugrađenoj memoriji.
- Pri importiranju slika u ugrađenu memoriju izbjegavajte sljedeće. U protivnom možete oštetiti fotookvir, memorijsku karticu ili podatke:
  - Isključivanje
  - Uklanjanje memorijske kartice
  - Ulaganje druge kartice
- Importiranje video datoteka u internu memoriju pomoću tipaka na fotookviru nije podržano. Za importiranje video datoteke, spojite računalo na fotookvir i kopirajte video datoteku s računala u internu memoriju fotookvira. Za detalje, pogledajte "Spajanje na računalo" (str. 51).

#### Savjet

- Veličinu sličice možete mijenjati pomoću [⊕/Q] u popisu slika.
- Zbog jedne od karakteristika interne memorije, slike koje su dugotrajno pohranjene ili su učitane mnogo puta mogu se oštetiti. Savjetujemo vam da redovito načinite sigurnosne kopije podataka kako ih ne biste izgubili.

# Odabir memorije za reprodukciju

Možete odabrati hoće li se prikazivati slike iz memorijske kartice ili ugrađene memorije.

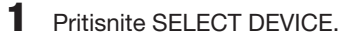

| G,                  | lect device. | E. | - |
|---------------------|--------------|----|---|
| <br>Internal memory |              |    |   |
| Memory Stick        |              | _  |   |
| 🗟 CompactFlash      |              |    |   |
|                     |              |    |   |
|                     |              |    |   |
|                     |              |    |   |
|                     |              |    |   |

#### **Savjeti**

- Ako nije uložena memorijska kartica koju želite odabrati, umetnite je sada.

#### Napomena

U prikazu sata i kalendara ne možete odabrati karticu 🕨 (Select device).

2 Pritisnite ↓/ ★ za odabir željene memorije za prikaz, a zatim pritisnite - ↓-. Prikazuju se slike iz odabrane memorije.

#### **Savjet**

Funkcija razvrstavanja se automatski poništi promijenite li memoriju za reprodukciju tijekom razvrstavanja.

# Eksportiranje slike iz ugrađene memorije na memorijsku karticu

Slike iz ugrađene memorije možete eksportirati na svoju memorijsku karticu.

- 1 Pritisnite MENU kad se na zaslonu prikazuje slika pohranjena u ugrađenu memoriju.
- 2 Pritisnite ←/→ za odabir kartice (Editing).
- **3** Pritisnite **↓**/**▲** za odabir [Export], a zatim pritisnite -**↓**-.

#### Pojedinačni prikaz (Single image display)

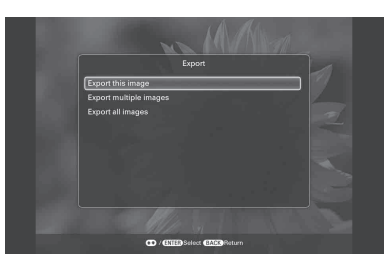

4 Pritisnite ♦/▲ za odabir [Export this image], [Export multiple images] ili [Export all images] i zatim pritisnite -↓-.

Odaberete li [Export this image], trenutno prikazana slika se eksportira na memorijsku karticu. Prijeđite na korak 7. (Ta opcija se ne može odabrati u slideshow prikazu.)

Odaberete li [Export multiple images], sliku koju želite eksportirati možete odabrati u popisu slika. Prijeđite na korak 5. Odaberete li opciju [Export all images], prikaže se popis slika i sve slike su označene kvačicama. Prijeđite na korak 6. 5 Pritisnite ←/→/↓/↑ za odabir slike koju želite eksportirati iz popisa i zatim pritisnite -†-.

Odabranoj slici dodaje se "✔".

Želite li eksportirati više slika odjednom, ponovite taj korak.

Želite li poništiti odabir, odaberite sliku i pritisnite -+-. "✓" nestaje sa slike.

O razvrstavanju slika u popisu

Kad je aktivirano razvrstavanje: Izlistavaju se sve slike koje odgovaraju kriteriju razvrstavanja.

Kad razvrstavanje nije aktivirano: Izlistava sve slike iz ugrađene memorije. Pogledajte "Razvrstavanje slika" (str. 37).

### 6 Pritisnite MENU.

Prikazuje se izbornik za odabir memorijske kartice na koju želite eksportirati sliku.

7

Pritisnite **♦/**★ za odabir memorijske kartice na koju želite eksportirati sliku, a zatim pritisnite -<del>\</del>+.

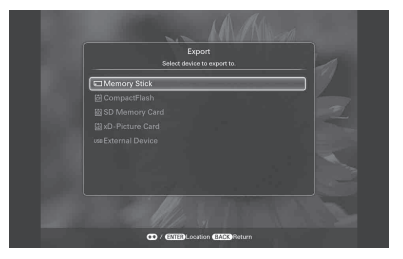

### 8

# Pritisnite **♦**/ za odabir odredišne

mape, a zatim pritisnite -+-.

Prikazuje se izbornik u kojem možete odabrati hoćete li slike eksportirati ili ne.

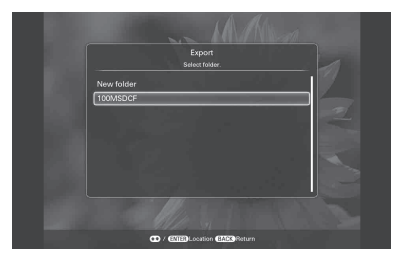

#### **Savjet**

Kad odaberete [New folder], automatski se kreira nova mapa.

Eksportiranje je dovršeno.

**10** Pritisnite -+- dok se prikazuje izbornik za potvrdu.

Slika se kopira u odabranu memorijsku karticu.

#### Napomena

Pri eksportiranju slike izbjegavajte sljedeće. U protivnom možete oštetiti fotookvir, memorijsku karticu ili podatke:

- Isključivanje
- Uklanjanje memorijske kartice
- Ulaganje druge kartice

#### Savjeti

- Za eksportiranje možete također koristiti tipku MENU na fotookviru.
- Veličinu sličice možete mijenjati pomoću [⊕/Q] u popisu slika.
- Svaka memorija koju fotookvir ne prepoznaje prikazuje se sivo i ne možete je odabrati.
- Eksportiranje iz interne memorije dostupno je i za video datoteke.

# **Brisanje slike**

 Pritisnite m̃ (DELETE) kad se na zaslonu prikazuje slika.

#### **Savjet**

Koristite li tipke na fotookviru, pritisnite MENU, odaberite karticu IS (Editing) tipkama ◆/◆, odaberite [Delete] tipkama ◆/◆ i pritisnite -∔-.

Pritisnite V/A za odabir [Delete this image], [Delete multiple images] ili [Delete all images] i zatim pritisnite -↓-.

Odaberete li [Delete this image], trenutno prikazana slika se briše. Prijeđite na korak 5. (Ta opcija se ne može odabrati u slideshow prikazu.)

Odaberete li [Delete multiple images], sliku koju želite izbrisati možete odabrati u popisu slika. Prijeđite na korak 3. Odaberete li [Delete all images], prikazuje se popis slika. Kvadratići za odabir koji stoje uz svaku sliku označeni su. Prijeđite na korak 4.

3 Pritisnite ←/→/↓/↓ za odabir slike iz popisa koju želite izbrisati i zatim pritisnite -↓-.

> Odabranoj slici dodaje se "**V**". Želite li izbrisati više slika odjednom, ponovite taj korak.

Želite li poništiti odabir, odaberite sliku i pritisnite -↓-. "✔" nestaje sa slike.

#### O razvrstavanju slika u popisu

Kad je aktivirano razvrstavanje: Izlistavaju se sve slike koje odgovaraju kriteriju razvrstavanja.

Kad razvrstavanje nije aktivirano: Izlistavaju se sve slike s memorije koja sadržava trenutno prikazanu sliku. Pogledajte "Razvrstavanje slika" (str. 37).

- **4** Pritisnite MENU. Prikazuje izbornik za potvrdu brisanja.
- 5 Pritisnite +/+ za odabir [Yes], a zatim pritisnite -+-. Slika je izbrisana.
- 6 Pritisnite +- dok se prikazuje izbornik za potvrdu.

#### Napomene

- Pri brisanju slike izbjegavajte sljedeće. U protivnom možete oštetiti fotookvir, memorijsku karticu ili podatke:
  - Isključivanje
  - Uklanjanje memorijske kartice
  - Ulaganje druge kartice
- Kad se na zaslonu prikaže poruka [Cannot delete a protected file.], slikovna datoteka je na računalu bila podešena na "Read Only". U tom slučaju spojite fotookvir na računalo i izbrišite datoteku pomoću računala.
- Ukupan kapacitet ugrađene memorije nije jednak preostalom kapacitetu čak ni neposredno nakon formatiranja.
- Jednom kad je brisanje započelo, izbrisana slika ne može se vratiti čak ni ako zaustavite brisanje. Slike izbrišite jedino nakon što ste se uvjerili da ih doista želite izbrisati.

#### Savjet

Veličinu sličice možete mijenjati pomoću  $[\oplus/\ensuremath{:}]$ u popisu slika.

### Za formatiranje ugrađene memorije

- **1** Pritisnite MENU.
- 2 Pritisnite ←/→ za odabir kartice 🚔 (Settings).
- 3 Pritisnite ♥/▲ za odabir [Initialize], a zatim pritisnite -↓-.
- 4 Pritisnite ♥/◆ za odabir [Format internal memory], a zatim pritisnite -↓-.
   Prikazuje se izbornik za formatiranje ugrađene memorije.
- 5 Pritisnite **↓**/**♦** za odabir [Yes], a zatim pritisnite -**↓**-.

# **Registriranje oznake**

Slideshow možete načiniti i samo od slika koje ste prethodno odabrali i označili. Koje slike imaju oznake lako ćete vidjeti na indeksnom ili pojedinačnom prikazu.

# Pritisnite 🗘 (MARKING) kad se na zaslonu prikazuje slika.

#### **Savjet**

1

Kad koristite tipke na fotookviru, pritisnite MENU, odaberite karticu ➡ (Editing) tipkama +/+, odaberite [Marking] tipkama +/+ i pritisnite ++.

2 Pritisnite **♦**/**♦** za odabir željene oznake i pritisnite -**♦**-.

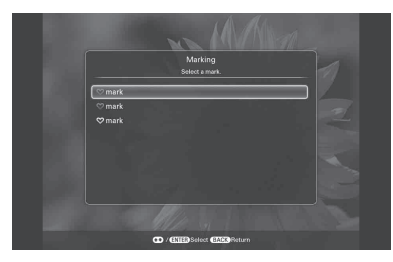

3 Pritisnite ↓/ ★ za odabir [Mark this image], [Mark/Unmark multiple images] ili [Mark all images] i zatim pritisnite -↓-.

Odaberete li [Mark this image], trenutno prikazana slika se briše. Prijeđite na korak 6. (Ta opcija se ne može odabrati u slideshow prikazu.)

Odaberete li [Mark/Unmark multiple images], sliku kojoj želite dodati oznaku možete odabrati u popisu slika. Prijeđite na korak 4.

Odaberete li opciju [Mark all images], prikaže se popis slika i sve slike su označene kvačicama. Prijeđite na korak 5. 4 Pritisnite ←/→/↓/✦ za odabir slike koju želite označiti na popisu i pritisnite -+-. Pokraj slike se prikaže kvačica ( Želite li označiti više slika odjednom, ponovite taj korak. Želite li poništiti odabir, odaberite sliku i pritisnite - +-. Kvačica (V) nestaje. O razvrstavanju slika u popisu Kad je aktivirano razvrstavanje: Izlistavaju se sve slike koje odgovaraju kriteriju razvrstavanja. Kad razvrstavanje nije aktivirano: Izlistavaju se sve slike s memorije koja sadržava trenutno prikazanu sliku. Pogledajte "Razvrstavanje slika" (str. 37). 5 Pritisnite MFNU.

Prikazuje se izbornik.

6 Pritisnite +/+ za odabir [Yes], a zatim pritisnite -+.
 Odabranoj slici dodaje se oznaka.

# Za brisanje registrirane oznake

Odaberite [Unmark this image] ili [Unmark all images] i pritisnite -+- u koraku 3. Također možete poništiti odabir uklanjanjem kvačice pored stavke.

- [Unmark this image]: Uklanja oznaku s trenutno prikazane slike. (Ta opcija se ne može odabrati u slideshow prikazu.)
- [Unmark all images]: Kad je aktivirano razvrstavanje: Uklanja oznake sa svih slika koje ispunjavaju kriterije razvrstavanja. Kad razvrstavanje nije aktivirano:

Uklanja oznake sa svih slika iz memorije

koja sadržava trenutno prikazanu sliku.

#### Napomena

Oznaka se sprema samo ako je registrirana sa slikom u ugrađenoj memoriji. Oznaka registrirana za sliku na memorijskoj kartici se uklanja pri isključenju fotookvira ili ako promijenite memoriju za prikaz slike.

#### Savjeti

- Možete odabrati između tri vrste oznaka.
- Veličinu sličice možete mijenjati pomoću [⊕/♀] u popisu slika.

# Razvrstavanje slika

Slike pohranjene u internu memoriju ili na memorijsku karticu možete razvrstati prema prigodi, mapi, orijentaciji slike, oznakama itd.

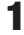

Pritisnite SORT kad se na zaslonu prikazuje slika.

#### **Savjet**

Kad koristite tipke na fotookviru, pritisnite MENU, odaberite karticu ➡ (Editing) tipkama \*/\*, odaberite [Sort] tipkama \*/\* i pritisnite +.

2 Odaberite način razvrstavanja tipkama **↓**/♠ i pritisnite -∳-.

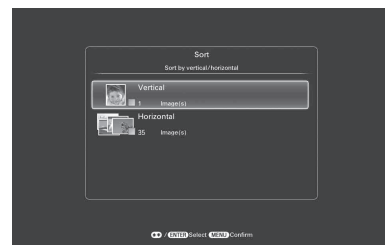

- [Sort by event]: Filtriranje prema prigodi.
- [Sort by folder]: Filtriranje prema mapi.
- [Sort by vertical/horizontal]: Filtriranje prema orijentaciji slike.
- [Sort by mark]: Filtriranje prema registriranoj oznaci.
- [Sort by videos/photos]
   Filtriranje prema datotekama koje sadrže videozapise ili fotografije.
- 3 Pritisnite ↓/ ★ za odabir opcije, a zatim pritisnite ↓-.
- 4 Ponovite korak 3 i pritisnite MENU kad razvrstavanje završi.

### Za poništenje razvrstavanja

Pritisnite MENU dok su prikazane razvrstane slike, odaberite [Exit sort (show all photos)] i pritisnite -+.

### Za promjenu načina razvrstavanja

Pritisnite BACK dok su prikazane razvrstane slike, zatim odaberite [Reselect].

#### Napomene

- Tijekom razvrstavanja nemojte isključivati fotookvir niti uklanjati memorijsku karticu. U protivnom možete oštetiti fotookvir, memorijsku karticu ili podatke:
- Razvrstavanje se automatski poništava u sljedećim slučajevima:
  - Pri promjeni memorije za reprodukciju.
  - Ako ste razvrstali slike na memorijskoj kartici i uklonili tu memorijsku karticu.
- Video datoteke se neće odabrati kad razvrstavate slike pomoću opcije [Sort by event] jer za video datoteke nije zabilježen datum snimanja. One će se razvrstati prema [No shooting date] (bez datuma snimanja).

# Podešavanje veličine i orijentacije slike

### Povećavanje/smanjivanje slike

Slike možete povećavati i smanjivati u pojedinačnom prikazu.

Za povećavanje slike, pritisnite  $\oplus$  (povećavanje) na daljinskom upravljaču. Za smanjenje uvećane slike, pritisnite  $\bigcirc$  (smanjivanje).

Svakim pritiskom tipke ⊕ izvodi se dodatno uvećavanje slike. Sliku možete uvećati najviše 5 puta u odnosu na veličinu originala. Uvećanu sliku možete pomicati gore, dolje, lijevo i desno.

# Za pohranjivanje uvećane ili smanjene slike (orezivanje i spremanje)

- ⑦ Pritisnite MENU dok je prikazana uvećana ili smanjena slika.
- ② Pritisnite ♥/◆ za odabir načina pohranjivanja. Odaberete li [Save as new image], pohranjuje se kopija slike. Prijeđite na korak ③.
   Odaberete li [Overwrite], nova slika će zamijeniti staru Prijeđite na korak ⑤.
- ③Pritisnite ♥/▲ za odabir memorije na koju želite pohraniti sliku, zatim pritisnite -↓-.
- ④ Pritisnite ♥/▲ za odabir odredišne mape, a zatim pritisnite -↓-.
- ⑤ Pritisnite ♥/▲ za odabir [Yes] pa pritisnite -↓-. Slika je pohranjena.
- Stad se po dovršetku pohrane slike prikaže izbornik za potvrdu, pritisnite -+-.

#### Savjet

Pomaknete li uvećanu sliku tipkama **√/↓** († pritisnete MENU u koraku ①, slika se reže u prikazanu veličinu i pohranjuje.

#### Napomene

- Snimati (Overwrite) možete samo preko JPEG datoteka (ekstenzija: .jpg ili .jpeg).
- Uvećavanje slike može smanjiti njezinu kvalitetu, ovisno o veličini.

- Nije moguće uvećati sliku tipkama na fotookviru.
- Video datoteka se ne može uvećati ili smanjiti.

# **Rotiranje slike**

Možete rotirati sliku u pojedinačnom prikazu.

# U izborniku fotookvira.

- 1 Pritisnite MENU u pojedinačnom prikazu.
- 2 Pritisnite ←/→ za odabir kartice K (Editing).
- 3 Pritisnite ↓/ ★ za odabir [Rotate], a zatim pritisnite ↓-.

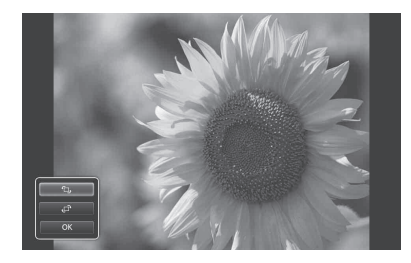

4 Pritisnite ♥/♠ za odabir smjera rotacije, a zatim pritisnite -∳-.

- 🗇: Rotira sliku 90 stupnjeva udesno.
- <sup>6</sup>, Rotira sliku 90 stupnjeva ulijevo.

#### Napomena

Nije moguća rotacija uvećane slike.

#### Savjeti

- Sliku možete također rotirati tipkom ¬, (ROTATE) na daljinskom upravljaču. Slika se rotira 90 stupnjeva ulijevo pri svakom pritisku tipke.
- Za sliku s ugrađene memorije će se rotacija sačuvati i nakon isključenja fotookvira.

- Slike možete rotirati i u indeksnom prikazu.
- Ne možete rotirati videozapis.

# Promjena postavki automatskog uključivanja/ isključivanja

Možete koristiti funkciju timera kako biste automatski uključili ili isključili fotookvir.

Pritisnite MENU.

1

- 2 Pritisnite ←/→ za odabir kartice 🚘 (Settings).
- **3** Pritisnite **√**/**★** za odabir [Auto Power ON/OFF], a zatim pritisnite -**∳**-.

| vanced |
|--------|
|        |
|        |
|        |
|        |
|        |
|        |
|        |
|        |
|        |
|        |

Pritisnite ♥/▲ za odabir [Setup method], a zatim pritisnite -↓-.
 Pritisnite ♥/▲ za odabir [Advanced], [Simple] ili [Auto off] i zatim pritisnite -↓-.

[Advanced]:

Podešava automatsko uključivanje/ isključivanje na odabrani dan u tjednu, s vremenskim jedinicama od jednoga sata. [Simple]:

Precizno podešava automatsko uključivanje/ isključivanje, s vremenskim jedinicama od jedne minute.

[Auto off]:

Podešava automatsko isključenje po isteku određenog vremena nakon uključenja fotookvira i pokretanja bilo koje funkcije. Možete odabrati razdoblje od dva do četiri sata.

```
5
```

#### [Advanced]

| Auto Power ON     |  |
|-------------------|--|
|                   |  |
| Men               |  |
| Tue 00:00 - 01:00 |  |
| Ved               |  |
|                   |  |
|                   |  |
|                   |  |
|                   |  |
|                   |  |

() Pritisnite <//>
/
/
A za odabir vremena za uporabu funkcije automatskog uključivanja/isključivanja.
Možete birati vrijeme u koracima od po jednog sata za svaki dan u tjednu (od ponedjeljka do nedjelje). Kad odaberete vrijeme i pritisnete -↓-, odabrana vremenska zona mijenja boju u plavu.
Tijekom vremena označenog plavom bojom, fotookvir će biti uključen. Kad odaberete plavu vremensku zonu i pritisnete -↓-, odabrana vremenska zona mijenja boju u sivu. Tijekom vremena označenog sivom bojom, fotookvir će biti isključen.

#### **Savjet**

Za vrijeme korištenja fotookvira napajanje će se automatski isključiti u vrijeme koje ste podesili pod opcijom [Power-OFF timer]. Tijekom pripravnog stanja fotookvir će se automatski uključiti u vrijeme koje ste podesili pod opcijom [Power-ON timer].

②Pritisnite ←/→/↓/↓ za odabir [OK] i pritisnite -↓-.

### [Simple]

| wer-ON timer Di<br>ito ON time 7:0<br>ito ON day Mon / Tua / | Disable |
|--------------------------------------------------------------|---------|
|                                                              |         |
|                                                              |         |
|                                                              |         |
|                                                              |         |
|                                                              |         |
|                                                              |         |
|                                                              |         |
|                                                              |         |

Odaberite stavku za koju želite podesiti vrijeme.

Pritisnite ♥/♠ za odabir [Power-ON timer] ili [Power-OFF timer] i pritisnite -♣-. Pritisnite ♥/♠ za odabir [Enable] i pritisnite -♣-.

- ② Podesite vrijeme u koje želite aktivirati Power-ON timer ili Power-OFF timer. Pritisnite ♥/♠ za odabir [Auto ON time] ili [Auto OFF time] i pritisnite -↓-. Pritisnite ♥/♠ za odabir sata ili minuta, pritisnite ♥/♠ za podešavanje sata ili minuta i na koncu pritisnite -↓-.
- Podesite dan u tjednu za aktivaciju timera.

Pritisnite ♥/♠ za odabir [Auto ON day] ili [Auto OFF day] i pritisnite -┿-. Pritisnite ♥/♠ za odabir dana u tjednu za aktivaciju timera i pritisnite -┿-. Odabrani dan u tjednu označava se kvačicom. Pritisnite ♥/♠ za pomak kursora na [OK] i pritisnite -┿-.

### [Auto off]

Pritisnite ♥/♠ za odabir [2 hour] ili [4 hour] i pritisnite -+-.

Pritisnite MENU.

6

# Funkcija alarma

Fotookvir možete koristiti kao budilicu. Alarm će se oglasiti i prikazati na zaslonu u podešeno vrijeme.

1 Podesite timer alarma. ①Pritisnite ♥/♠ za odabir [ON/OFF], zatim pritisnite -+-. ② Pritisnite ♥/♠ za odabir [ON] i pritisnite -+-.

#### 2 Podesite vrijeme alarma.

① Pritisnite ♥/♠ za odabir [Time] i pritisnite -+-.

②Pritisnite ♥/▲ za odabir vremena, a zatim pritisnite -+-.

### 3

#### Podesite dan u tjednu.

① Pritisnite ♥/♠ za odabir [Day] i pritisnite -+-.

②Pritisnite ♥/▲ za odabir dana u tjednu i pritisnite [OK].

#### Savjet

Standardno je označen svaki dan u tjednu. Uklonite oznake za one dane u tjednu za koje ne želite podesiti alarm.

4 Podesite zvuk alarma.

①Pritisnite ♥/♠ za odabir [Alarm sound], a zatim pritisnite -+-.

Pojavi se popis glazbenih datoteka importiranih u internu memoriju za slideshow (str. 27).

② Pritisnite ♥/▲ za odabir željene glazbene datoteke s popisa i pritisnite -+-.

5 Podesite glasnoću alarma.

①Pritisnite ♥/♠ za odabir [Alarm volume], a zatim pritisnite -+-.

② Pritisnite ♥/▲ za razine glasnoće (1 do 7) i pritisnite -+-.

### Isključenje alarma

Pritisnite bilo koju tipku na fotookviru osim 🕛 (uključenje/pripravno stanje).

#### Savjeti

- · Za promjenu podešenja sata, pogledajte "Podešavanje točnog vremena" (str. 14).
- · Power-OFF timer ne radi kad se oglasi alarm.

#### Napomena

Kad je fotookvir spojen na TV prijemnik HDMI kabelom, zvuk alarma će se čuti iz zvučnika TV-a.

# Mijenjanje postavki

Možete promijeniti sljedeće postavke.

- Picture mode
- Alarm Settings
- Auto Power ON/OFF
- Date/time Settings
- · General Settings (Listing Order, Sony logo ON/OFF itd.)
- Language Setting
- Initialize

### Postupak podešavanja

1 Pritisnite MENU.

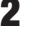

2 Pritisnite ←/→ za odabir kartice 🖴 (Settings).

|                    | Menu |          |
|--------------------|------|----------|
|                    | 5    | Settings |
| Picture mode       |      | Standard |
| Alarm Settings     |      |          |
|                    |      |          |
| Date/time Settings |      |          |
| General Settings   |      |          |
| System Information |      |          |
| Language Setting   |      |          |

3 Pritisnite **↓**/**▲** za odabir opcije koju želite promijeniti, a zatim pritisnite -+-. Prikazuje se izbornik s postavkama za odabranu opciju.

| General Settings         |              |  |  |
|--------------------------|--------------|--|--|
| Listing Order            | Number Order |  |  |
| Auto display orientation | ON           |  |  |
| LCD backlight            |              |  |  |
| Веер                     |              |  |  |
| Image import size        |              |  |  |
| Control for HDMI         |              |  |  |
|                          |              |  |  |
|                          |              |  |  |
|                          |              |  |  |
| CD / CTATED Select       | Baturn       |  |  |

Primjerice, kad odaberete [Slideshow Settings].

To vam omogućuje da podesite svaku od opcija (str. 44).

#### Napomena

Dok fotookvir, primjerice, prikazuje slideshow promjena postavki za neke opcije nije moguća. One su prikazane sivom bojom i ne možete ih odabrati.

5

Pritisnite **√**/**▲** za odabir vrijednosti, a zatim pritisnite -**↓**-.

Vrijednost se mijenja kod svakog pritiska tipaka ♥/♠. U slučaju numeričke vrijednosti, pritisnite ♠ za povećanje vrijednosti ili pritisnite ♥ za smanjenje vrijednosti. Pritisnete li -∳-, podešenje se potvrdi.

6 Pritisnite MENU.

Izbornik se zatvori.

# Za resetiranje na tvornička podešenja

- Pritisnite MENU i odaberite karticu ➡ (Settings) pritiskom tipaka </>
- 2 Pritisnite ↓/▲ za odabir [Initialize], a zatim pritisnite -↓-.

#### **Savjet**

Možete također koristiti tipku MENU na fotookviru.

Nastavlja se

# Opcije za podešavanje

\*: Tvorničke postavke

| Opcija                | Podešenje                             | Opis                                                                                                    |                                                                                                    |  |
|-----------------------|---------------------------------------|----------------------------------------------------------------------------------------------------|----------------------------------------------------------------------------------------------------|--|
| Picture mode          | Portrait                              |                                                                                                    | Prikaz slike s optimalnim kontrastom i prirodnim bojama.                                                                                                    |  |
|                       | Standard*                             |                                                                                                    | Prikaz slike s izrazito naglašenim bojama.                                                                                                    |  |
|                       | Vivid                                 |                                                                                                    | Prikaz življe slike pomoću zasićenja boja i bolje oštrine.                                                                                                    |  |
| Alarm Settings        | Podešavanje funk                      | cije alarma (str. 41)                                                                                                 | ).                                                                                                    |  |
| Auto Power<br>ON/OFF  | Podešava funkciji<br>Ovu funkciju mož | u timera koji može<br>žete koristiti sa slje                                                                          | automatski uključiti ili isključiti fotookvir.<br>dećim postavkama (str. 39).                                                                                                   |  |
|                       | Advanced*                             | Možete podesiti a<br>tjednu, s vremens                                                                                | utomatsko uključivanje/isključivanje na odabrani dan u<br>kim jedinicama od jednoga sata.                                                                                       |  |
|                       |                                       | ОК                                                                                                    | Pritisnete li ovu tipku nakon podešavanja vremena<br>automatskog uključenja/isključenja ili dana u tjednu,<br>postavka se potvrđuje i na zaslon se vraća prethodni<br>izbornik. |  |
|                       |                                       | Cancel                                                                                                    | Pritisnete li ovu tipku nakon podešavanja vremena<br>automatskog uključenja/isključenja ili dana u tjednu,<br>postupak se poništi i na zaslon se vraća prethodni<br>izbornik.   |  |
|                       |                                       | Reset all                                                                                                    | Pritisnete li ovu tipku nakon podešavanja vremena<br>automatskog uključenja/isključenja ili dana u tjednu,<br>sva podešena vremena se brišu.                                    |  |
|                       | Simple                                | Možete podesiti automatsko uključivanje/isključivanje u koracima od po jedne minute (str. 39).                        |                                                                                                    |  |
|                       |                                       | Power-ON<br>timer                                                                                                    | Možete podesiti timer (vrijeme/dan u tjednu) za auto-<br>matsko uključenje fotookvira.                                                                                          |  |
|                       |                                       | Power-OFF<br>timer                                                                                                    | Možete podesiti timer (vrijeme/dan u tjednu) za auto-<br>matsko isključenje fotookvira.                                                                                         |  |
|                       | Auto off                              | Možete podesiti dva ili četiri* sata nakon uključenja do isključenja fotoo-<br>kvira ako se pritisne bilo koja tipka. |                                                                                                    |  |
|                       | OFF                                   | Funkcija Auto Power ON/OFF nije aktivirana.                                                                           |                                                                                                    |  |
| Date/time<br>Settings | Podešava datum,                       | vrijeme, prvi dan u tjednu itd. (str. 14)                                                                             |                                                                                                    |  |

| Opcija              | Podešenje                                                                                                    | Opis                                                                                                    |                                                                                                    |  |
|---------------------|----------------------------------------------------------------------------------------------------|----------------------------------------------------------------------------------------------------|----------------------------------------------------------------------------------------------------|--|
| General<br>Settings | Listing Order                                                                                                    | Podešava redoslijed prikaza slika. Postavka se odnosi na redoslij<br>opciji [Slideshow Settings].                                                                                                    |                                                                                                    |  |
|                     |                                                                                                    | Shoot. Date                                                                                                    | Prikazuje slike automatski prema datumu snimanja.                                                                                                    |  |
|                     |                                                                                                    |                                                                                                    | Napomena                                                                                                    |  |
|                     |                                                                                                    |                                                                                                    | Shoot. Datum se ne prikazuje za video datoteke.                                                                                                    |  |
|                     |                                                                                                    | Number Order*                                                                                                    | Prikaz slika prema njihovim rednim brojevima.                                                                                                    |  |
|                     | Auto display<br>orientation                                                                                        | ON*/OFF: Možete podesiti fotookvir da automatski detektira orijentaciju i pravilno okrene sliku.                                                                                                    |                                                                                                    |  |
|                     | LCD backlight                                                                                                    | Omogućuje podeš<br>na razinu od 1 do                                                                                                    | avanje svjetline pozadinskog osvjetljenja LCD zaslona 10*.                                                                                                    |  |
|                     | Beep                                                                                                    | ON*/OFF: Ukljud                                                                                                    | enje/isključenje zvučnog signala.                                                                                                    |  |
|                     | Image import<br>size                                                                                               | Resize*                                                                                                    | Pri dodavanju snimaka iz memorijske kartice, ova<br>postavka mijenja veličinu slika i sprema ih u ugrađenu<br>memoriju. Možete pohraniti više slika, no zamjetljivo<br>je smanjenje kvalitete u usporedbi s izvornom slikom<br>pri reprodukciji na velikom monitoru pomoću računala<br>ili drugog uređaja. |  |
|                     |                                                                                                    | Original                                                                                                    | Sprema slike u ugrađenu memoriju bez kompresije.<br>Nema gubitka kvalitete slike, no nećete ih moći pohra-<br>niti u većem broju.                                                                                                    |  |
|                     | Control for<br>HDMI (samo<br>DPF-XR100)                                                                            | ON*/OFF: Uključenje ili isključenje funkcije HDMI control. Kad odabe-<br>rete ON, TV prijemnik povezan s priključnicom HDMI na fotookviru se<br>automatski prebaci na video ulaz, prikazujući slike pohranjene u fotookviru.<br>Fotookvirom se može upravljati pomoću daljinskog upravljača TV-a. |                                                                                                    |  |
|                     | Sony logo ON/<br>OFF (samo za<br>DPF-XR100)                                                                        | N/ ON*/OFF: Možete podesiti hoće li Sonyjev logo fotookvira svije                                                                                                    |                                                                                                    |  |
| System              | Version                                                                                                    | Prikazuje verziju softvera ugrađenog u fotookvir.                                                                                                    |                                                                                                    |  |
| Information         | Internal<br>memory                                                                                                 | Memory<br>capacity                                                                                                    | Prikazuje maksimalni kapacitet ugrađene memorije u početnom stanju.                                                                                                    |  |
|                     |                                                                                                    | Remaining capacity                                                                                                    | Prikazuje trenutno dostupan kapacitet ugrađene memorije.                                                                                                    |  |
| Language<br>Setting | Podešava jezik izl<br>Japanese, English<br>Traditional Chines<br>Greek, Turkish, M<br>Napomena<br>Tvorničko podeše | hornika na LCD zaslonu.<br>1*, French, Spanish, German, Italian, Russian, Korean, Simplified Chinese,<br>se, Dutch, Portuguese, Arabic, Persian, Hungarian, Polish, Czech, Thai,<br><i>A</i> alay, Swedish, Norwegian, Danish, Finnish<br>enje jezika nije isto za sva područja.                  |                                                                                                    |  |

\*: Tvorničke postavke

| Opcija     | Podešenje       | Opis                                                                       |  |
|------------|-----------------|----------------------------------------------------------------------------|--|
| Initialize | Format internal | Možete formatirati ugrađenu memoriju.                                      |  |
|            | memory          |                                                                            |  |
|            |                 | Napomene                                                                   |  |
|            |                 | <ul> <li>Sve slike dodane u ugrađenu memoriju bit će izbrisane.</li> </ul> |  |
|            |                 | Nemojte ugrađenu memoriju formatirati pomoću spajanja na računalo.         |  |
|            | Initialize      | Vraća sve postavke, osim tekućeg datuma/vremena podešenog pod [Date/       |  |
|            | settings        | time Settings], na njihova tvornička podešenja.                            |  |

# Spajanje na highdefinition TV (samo DPF-XR100)

## Spajanje na high-definition TV

Ovaj fotookvir ima HDMI izlaz. Spojite li ga na TV prijemnik s HDMI ulazom, možete prikazivati slike s višom razlučivošću na TV zaslonu.

### Funkcija "PhotoTV HD"

Fotookvir podržava "PhotoTV HD". "PhotoTV HD" je funkcija koja omogućava prikaz suptilnih tekstura i tonova boja u visokoj definiciji tako da slike izgledaju kao prave fotografije. Možete kombinirati Sonyjeve uređaje koji podržavaju "PhotoTV HD" kako biste uživali u prekrasnoj full HD kvaliteti slika.

#### Napomena

Ovisno o izvornim slikama, prikaz u high-definition formatu možda neće biti moguć.

Spojite mrežni adapter na fotookvir i na zidnu utičnicu.

2

Pripremite HDMi kabel (opcija).

#### Napomene

- Koristite HDMI kabel kraći od 3 metra.
- Koristite HDMI kabel s logotipom HDMI.
- Spajanje na drugi TV ulaz osim HDMI-a pomoću konverzijskog/adapterskog kabela ili priključka nije podržano.

3 Povežite priključnicu HDMI OUT (tipa A) fotookvira s HDMI IN priključnicom TV-a.

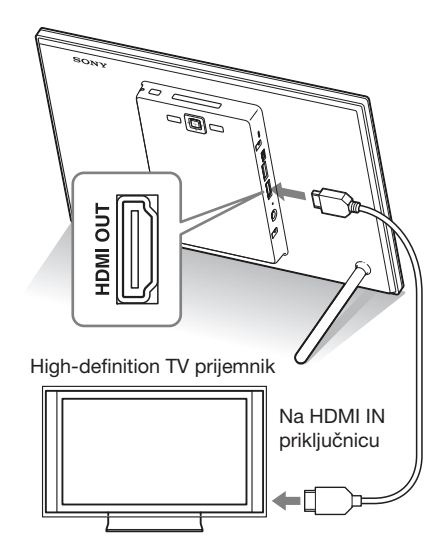

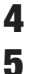

#### Uključite fotookvir (str. 13).

Promijenite ulaz na TV-u. Ako je spojeni TV prijemnik kompatibilan s funkcijom control for HDMI i u pripravnom je stanju, TV prijemnik se uključuje automatski kad uključite fotookvir. Također, ulaz na TV-u se mijenja automatski te se reproduciraju slike i zvuk.

#### Napomene

- Pravilan rad nije zajamčen sa svim TV prijemnicima.
- Spojite li fotookvir na TV, njegov LCD zaslon se isključi.
- Ako je fotookvir spojen na TV prijemnik HDMI kabelom, zvuk, funkcijski zvukovi i zvuk alarma će se čuti iz TV-a, ne iz fotookvira. Ugodite glasnoću na TV-u.
- Ako je opcija [Control for HDMI] isključena (off) u postavkama TV-a, ulaz se neće automatski promijeniti. Način podešavanja se razlikuje, ovisno o TV-u. Pogledajte upute za uporabu TV-a.
- Koristite li TV prijemnik koji je podržava funkciju control for HDMI ili se ulaz ne promijeni automatski, promijenite ga ručno.
- Način mijenjanja ulaza se razlikuje, ovisno o TV-u. Pogledajte upute za uporabu TV-a.
- Nemojte spajati ili odspajati HDMI kabel dok se slike dodaju u internu memoriju ili se eksportiraju ili brišu. U tom slučaju se ti postupci prekidaju.

### Uporaba daljinskog upravljača TV-a za upravljanje fotookvirom

Ako vaš TV podržava funkciju control for HDMI, fotookvirom možete upravljati daljinskim upravljačem TV-a.

#### Napomene

- Ne možemo jamčiti pravilan rad sa svim tipovima TV-a.
- Ako daljinski upravljač vašeg Sony TV-a ima tipku link menu, možete ga koristiti za upravljanje ovim fotookvirom.
- Za upravljanje fotookvirom, tipke 🖃 🗇 🗊 💷, [Enter], [Return] podržavaju control for HDMI.
- Ako je postavka control for HDMI vašeg TV-a isključena, nije moguće upravljati fotookvirom pomoću daljinskog upravljača TV-a. Postavke se razlikuju, ovisno o TV-u koji koristite. Za pojedinosti pogledajte upute za uporabu TV-a.
- Ako je funkcija [Control for HDMI] podešena na [OFF] na fotookviru, nije moguće koristiti daljinski upravljač TV-a.

#### Osnovne funkcije na fotookviru pomoću daljinskog upravljača TV-a

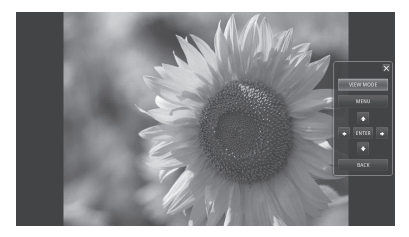

 Za sakrivanje upravljačkog sučelja, odaberite u gornjem desnom uglu sučelja ili pritisnite tipku BACK na fotookviru ili daljinskom upravljaču.

#### Napomena

Daljinskim upravljačem TV-a ne možete izvoditi sljedeće postupke:

- Zumiranje
- Rezanje i pohranjivanje slike
- Importiranje/eksportiranje/razvrstavanje/ označavanje/brisanje
- Odabir BGM/importiranje BGM/brisanje BGM (BGM: pozadinska glazba)

### O funkciji control for HDMI

Kad je značajka [Control for HDMI] podešena na [ON], možete koristiti sljedeće funkcije:

- Možete isključivati fotookvir zajedno s TV-om.
- Možete automatski prebaciti ulaz TV-a na fotookvir tako da ga spojite na TV prije ili poslije uključenja. Ako je TV u pripravnom stanju, također se uključuje.
- Možete rukovati fotookvirom pomoću daljinskog upravljača TV-a.
- Promijenite li jezik izbornika na TV-u kad je povezan s fotookvirom, automatski se mijenja i jezik izbornika fotookvira.

#### Napomena

Za aktiviranje gore navedenih funkcija vaš TV prijemnik ih mora podržavati.

# Što je "BRAVIA Sync"?

"BRAVIA Sync" je naziv značajke Sonyjevih proizvoda koji koriste HDMI kontrolne signale, a omogućava upravljanje srodnim funkcijama uređaja sa značajkom "BRAVIA Sync" s BRAVIA daljinskog upravljača.

Ako HDMI kabelom povežete fotookvir s TV prijemnikom koji je kompatibilan s "BRAVIA Sync", možete koristiti BRAVIA daljinski upravljač za srodne funkcije.

# Upravljanje vanjskim uređajem spojenim na fotookvir

Na ovaj fotookvir možete spojiti digitalni fotoaparat, USB memoriju, uređaj za pohranjivanje fotografija ili drugi vanjski uređaj te na njemu prikazati sliku izravno s tog vanjskog uređaja.

#### Napomene

- Ne možemo jamčiti povezivanje sa svim vrstama vanjskih uređaja.
- Vanjski uređaj odabrat će se kao izvor reprodukcije ako ga spojite na priključnicu USB A tijekom reprodukcije slike iz interne memorije.
- 1 Spojite mrežni adapter na fotookvir i na zidnu utičnicu.
- Podesite digitalni fotoaparat ili vanjski uređaj na "mass storage" mod povezivanja.

Podešavanje i način rada prije spajanja se razlikuju, ovisno o digitalnom fotoaparatu ili vanjskom uređaju. Pogledajte upute za uporabu digitalnog fotoaparata ili vanjskog uređaja. (Koristite li Cyber-shot, podesite "USB Connect" na [Normal] ili [Mass Storage].)

- **3** Uključite fotookvir (str. 13).
  - Spojite digitalni fotoaparat ili vanjski uređaj na priključnicu USB-a na fotookviru.

Za povezivanje koristite USB kabel isporučen uz digitalni fotoaparat ili vanjski uređaj.

Nastavlja se

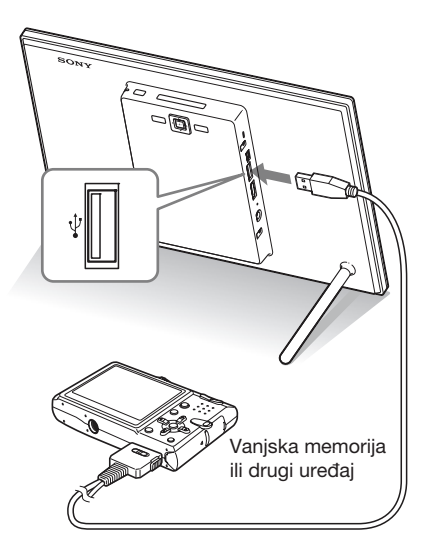

**5** Odaberite memoriju za reprodukciju (str. 32).

Slika s vanjskog uređaja prikazuje se na zaslonu.

Za detalje o slideshow prikazu, pogledajte str. 24. Za detalje o dodavanju slika u internu memoriju, pogledajte str. 30.

#### Napomene

- Kad koristite komercijalno nabavljivi USB kabel, koristite onaj tipa A, kraći od tri metra.
- Nemojte odspajati USB kabel ili isključivati fotookvir i vanjski uređaj kad treperi indikator pristupa na vanjskom uređaju. Tako može doći do oštećenja podataka na vanjskom uređaju. Tvrtka Sony ne preuzima odgovornost za bilo koje oštećenje ili gubitak podataka.
- USB hub ili USB uređaj s ugrađenim USB hubom možda neće raditi pravilno.
- Fotookvir ne može koristiti podatke koji su kriptirani ili komprimirani uz uporabu, primjerice, autorizacije otiskom prsta ili su zaključani zaporkom.
- Koristite USB kabel s logotipom USB.

# Spajanje na računalo

Fotookvir možete spojiti na računalo radi prikaza i kopiranja slika s ugrađene memorije fotookvira na računalo i kopiranja slika s računala na fotookvir.

### Sistemski zahtjevi

Za spajanje računala koje ćete koristiti s fotookvirom, ono treba zadovoljiti sljedeće sistemske zahtjeve.

### Windows

Preporučeni OS: Microsoft Windows 7/ Windows Vista SP2/Windows XP SP3 Priključnica: USB priključnica

### Macintosh

Preporučeni OS: Mac OS (v10.4 ili noviji) Priključnica: USB priključnica

#### Napomene

- Ako se na računalo spoji više USB uređaja ili ako se koristi hub, mogući su problemi.
- Fotookvirom ne možete upravljati s drugog USB uređaja koji se koristi istovremeno.
- Nemojte odspajati/spajati USB kabel tijekom podatkovne komunikacije.
- Nije zajamčen rad sa svim računalima koja zadovoljavaju navedene sistemske uvjete.
- Potvrđen je rad fotookvira u slučaju spajanja na računalo ili na Sonyjev digitalni fotopisač. Kad se na fotookvir spajaju ostali uređaji, ti uređaji možda neće prepoznati ugrađenu memoriju fotookvira.
- Internu memoriju fotookvira nemojte formatirati pomoću spajanja na računalo. Za formatiranje interne memorije odspojite USB kabel s fotookvira, prikažite njegov izbornik i odaberite Format internal memory] (str. 35).

## Spajanje na računalo radi razmjene slika

#### Napomena

Ovo poglavlje pokazuje primjer spajanja uz uporabu sustava Windows Vista. Ovisno o operativnom sustavu, prikaz na zaslonu i postupci mogu se razlikovati.

**1** s

Spojite mrežni adapter na fotookvir i na zidnu utičnicu.

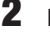

Povežite računalo i fotookvir dodatno nabavljivim USB kabelom.

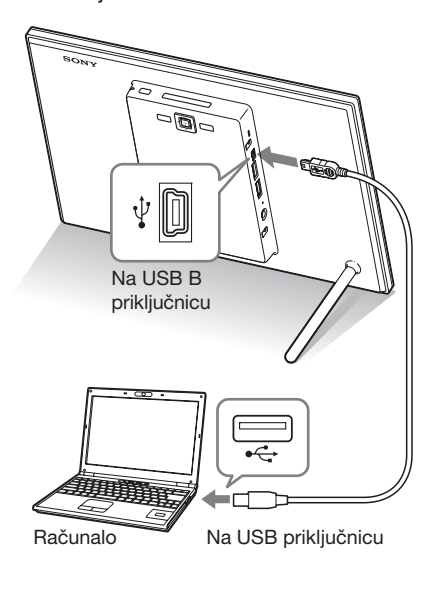

#### Napomena

Koristite B-tip USB kabela koji je kraći od 3 metra.

**3** Uključite fotookvir (str. 13).

- 4 Kada se na zaslonu računala pojavi [Auto Play] izbornik, kliknite na opciju [Open folder to view files]. Ako se izbornik [AutoPlay] ne pojavi, kliknite na opciju [Computer (My Computer)] u izborniku Start, a zatim otvorite uklonjivi disk.
- 5 Pomaknite kursor u ovom izborniku i upotrijebite desni klik, a zatim klikom odaberite [New] - [Folder].

Imenujte novu mapu. U ovim uputama kao primjer za ime mape korišteno je ime "sony".

| Jest - Comp      | A P PARADVEDR LAS |                   | 19          | anter a |  |
|------------------|-------------------|-------------------|-------------|---------|--|
| Organize 👻 🔠 Vie | w 💌 🚳 Darri       | _                 | _           | _       |  |
| invorite Links   | Name              | Date modified     | Туре        | Size    |  |
| Documents        | a sony            | 6/20/2008 7:32 PM | File Folder |         |  |
| Pictures         |                   |                   |             |         |  |
| Music            |                   |                   |             |         |  |
| Searches         |                   |                   |             |         |  |
| Public           |                   |                   |             |         |  |
|                  |                   |                   |             |         |  |
|                  |                   |                   |             |         |  |
|                  |                   |                   |             |         |  |
|                  |                   |                   |             |         |  |
|                  |                   |                   |             |         |  |
|                  |                   |                   |             |         |  |
|                  |                   |                   |             |         |  |
|                  |                   |                   |             |         |  |
|                  |                   |                   |             |         |  |
| ables in the     |                   |                   |             |         |  |
| 210875           | ·                 |                   |             |         |  |

- 6 Kliknite dvaput na tipku miša kako biste otvorili mapu "sony".
- 7 Otvorite mapu koja sadrži slikovne datoteke koje želite kopirati, a zatim pomoću funkcije "drag-and-drop" kopirajte željene datoteke.

#### Napomene

- Kad se slike s računala spremaju u ugrađenu memoriju fotookvira, potrebno je kreirati mapu u ugrađenoj memoriji i pohraniti ih u nju. Ne kreirate li mapu, moći ćete pohraniti samo do 512 slika. Osim toga, broj slika može biti i manji ovisno o duljini naziva datoteke ili vrsti znakova.
- Kada se slike editiraju ili pohranjuju na računalo, datum modifikacije može se promijeniti. U tom slučaju se indeksni ili neki drugi prikaz možda neće odvijati redoslijedom prema datumu snimanja zbog njegove izmjene.
- Kad se slike s računala spremaju u ugrađenu memoriju fotookvira, slikovne datoteke se pohranjuju bez kompresije. Zbog toga ćete u ugrađenu memoriju fotookvira moći pohraniti manje slika.

 Neke slikovne datoteke kreirane ili editirane na računalu nije moguće prikazivati. Datoteke računala u "Read only" modu nije moguće izbrisati na fotookviru. Prije pohranjivanja slikovnih datoteka s računala na fotookvir, poništite opciju "Read only".

### Odspajanje s računala

Odspojite USB kabel ili isključite fotookvir nakon što ga odspojite s računala.

- Kliknite dvaput na ikonicu su traci sa zadacima.
- 2 Kliknite na 🙀 (USB Mass Storage Device) → [Stop].
- **3** Nakon odabira pogona koji želite odspojiti kliknite na [OK].

# Pojavi li se poruka o pogrešci

U slučaju greške, na LCD zaslonu fotookvira može se prikazati jedna od sljedećih poruka greške. Za rješenje problema postupite prema odgovarajućem savjetu iz sljedeće tablice.

| Poruka o pogrešci                                                                                                    | Značenje/Rješenja                                                                                                    |
|----------------------------------------------------------------------------------------------------|----------------------------------------------------------------------------------------------------|
| No Memory Stick. / No<br>CompactFlash card. / No SD<br>Memory Card. / No xD-Picture<br>Card. / No External Device.                                                                                                    | <ul> <li>Memorijska kartica nije uložena u utor. Ili, vanjski uređaj<br/>nije spojen na priključnicu USB A.<br/>Uložite memorijsku karticu u odgovarajući utor. Ili, spojite<br/>vanjski uređaj (str. 15, 49).</li> </ul>                                                         |
| An incompatible Memory Stick<br>is inserted. / An incompatible<br>CompactFlash card is inserted.<br>/ An incompatible SD Memory<br>Card is inserted. / An incompatible<br>xD-Picture Card is inserted. / An<br>incompatible External Device is<br>inserted. | <ul> <li>Uložena je memorijska kartica koju fotookvir ne podržava.<br/>Ili, nepodržan vanjski uređaj je spojen na priključnicu USB<br/>A. Upotrijebite memorijsku karticu ili vanjski uređaj koju<br/>fotookvir podržava.</li> </ul>                                              |
| No images on file.                                                                                                    | <ul> <li>Na memorijskoj kartici ili vanjskom uređaju nema<br/>slikovnih datoteka koje se mogu prikazivati na zaslonu<br/>fotookvira. Upotrijebite memorijsku karticu ili vanjski<br/>uređaj koji sadrži slikovne datoteke koje se mogu prikazati<br/>ovim fotookvirom.</li> </ul> |
| Cannot delete a protected file.                                                                                                    | <ul> <li>Za brisanje zaštićene datoteke, poništite zaštitu na vašem<br/>digitalnom fotoaparatu ili računalu.</li> </ul>                                                                                                    |
| Memory card is protected. Remove protection then try again.                                                                                                    | • Memorijska kartica je zaštićena protiv snimanja. Pomaknite zaštitni graničnik u položaj u kojem je snimanje omogućeno (str. 60).                                                                                                    |
| The Memory Stick is full. / The<br>CompactFlash card is full. / The SD<br>Memory Card is full. / The<br>xD-Picture Card is full. / The<br>External Device is full.                                                                                          | <ul> <li>Ne možete spremiti dodatne podatke jer su memorijska<br/>kartica, interna memorija ili vanjski uređaj puni. Izbrišite<br/>slike ili upotrijebite memorijsku karticu ili vanjski uređaj<br/>na kojem ima slobodnog prostora.</li> </ul>                                   |

| Poruka o pogrešci                                                                                                    | Značenje/Rješenja                                                                                                    |
|----------------------------------------------------------------------------------------------------|----------------------------------------------------------------------------------------------------|
| Error reading the Memory Stick. /<br>Error reading the CompactFlash<br>card. / Error reading the SD<br>Memory Card. / Error reading the<br>xD-Picture Card. / Error reading<br>the internal memory./ Error reading<br>the External Device. | <ul> <li>Pojavila se greška. Ako se poruka o pogrešci prikazuje često, provjerite stanje memorijske kartice ili vanjskog uređaja na nekom drugom uređaju.</li> <li>Za vanjski uređaj:<br/>Vanjski uređaj možda je zaštićen od snimanja. Isključite zaštitu od pisanja za uređaj kojeg koristite. Interna memorija digitalnog fotoaparata je možda zaštićena od</li> </ul> |
| Write error on the Memory Stick. /<br>Write error on the CompactFlash<br>card. / Write error on the SD<br>Memory Card. / Write error on the<br>xD-Picture Card. / Write error on<br>the internal memory./ Write error                      | snimanja.<br>• Za internu memoriju:<br>Formatirajte internu memoriju.<br>Napomena<br>Pri formatiranju interne memorije ne zaboravite da će se izbrisati sve                                                                                                    |
| on the External Device.<br>The Memory Stick is read only.                                                                                                    | <ul> <li>Uložen je "Memory Stick-ROM". Za pohranu slika koristi-<br/>te preporučeni "Memory Stick".</li> </ul>                                                                                                    |
| The Memory Stick is protected.                                                                                                    | <ul> <li>Uložen je zaštićeni "Memory Stick". Za editiranje i pohranu<br/>slika koristite vanjski uređaj kako biste uklonili zaštitu.</li> </ul>                                                                                                    |
| Memory card format not supported.                                                                                                    | <ul> <li>Za memorijsku karticu koristite digitalni fotoaparat ili<br/>drugi uređaj kako biste je formatirali.</li> <li>Internu memoriju formatirajte na fotookviru.</li> <li>Napomena</li> <li>Formatiranjem medija brišu se sve datoteke s njega.</li> </ul>                                                                                                    |
| Cannot open the image.                                                                                                    | <ul> <li>Fotookvir ne može prikazati ili otvoriti slikovnu datoteku<br/>čiji format ne podržava.</li> </ul>                                                                                                    |
| No more USB hubs can be connected.                                                                                                    | Spojite uređaj izravno na fotookvir ili koristite uređaj bez<br>ugrađenog USB huba.                                                                                                    |
| Incompatible USB device. Check device's USB settings.                                                                                                    | <ul> <li>Spojen je uređaj nekompatibilan sa značajkom "mass storage"<br/>ili USB postavka vanjskog uređaja nije podešena za "mass<br/>storage". Spojite na uređaj kompatibilan sa značajkom<br/>"mass storage" ili provjerite USB postavku vanjskog ure-<br/>đaja te je podesite za "mass storage".</li> </ul>                                                            |

# Pojavi li se problem

Prije odnošenja fotookvira na popravak, pokušajte primijeniti sljedeće savjete kako biste riješili problem. Ako problem postoji i dalje, obratite se prodavatelju Sonyjevih uređaja ili ovlaštenom Sonyjevom servisu.

### Napajanje

| Simptom              | Provjera                                      | Uzrok/Rješenja                              |
|----------------------|-----------------------------------------------|---------------------------------------------|
| Nije moguće          | <ul> <li>Je li pravilno priključen</li> </ul> | → Pravilno spojite utikač kabela napajanja. |
| uključiti fotookvir. | kabel napajanja?                              |                                             |

### Prikaz slika

Ako je fotookvir uključen ali ne prikazuje slike ili se ne mogu podešavati postavke izbornika, provjerite sljedeće.

| Simptom                                            | Provjera                                                                                                    | Uzrok/Rješenja                                                                                                    |
|----------------------------------------------------|----------------------------------------------------------------------------------------------------|----------------------------------------------------------------------------------------------------|
| Na zaslonu se ne<br>prikazuju slike.               | <ul> <li>Je li memorijska kartica<br/>uložena pravilno, odnosno,<br/>je li vanjski uređaj ispravno<br/>spojen?</li> </ul>                                                             | ➔ Pravilno uložite memorijsku karticu ili<br>pravilno spojite vanjski uređaj (str. 15, 49).                                                                                                    |
|                                                    | <ul> <li>Sadržava li memorijska<br/>kartica slike pohranjene<br/>digitalnim fotoaparatom ili<br/>drugim uređajem?</li> <li>Jesu li na vanjski uređaj<br/>pohranjene slike?</li> </ul> | <ul> <li>→ Uložite memorijsku karticu ili spojite<br/>vanjski uređaj koji sadrži slike.</li> <li>→ Provjerite formate datoteka koje ovaj foto-<br/>okvir može prikazati ("Tehnički podaci").</li> </ul> |
|                                                    | • Je li format datoteke kompa-<br>tibilan s DCF standardom?                                                                                                    | ➔ Fotookvir možda neće moći prikazati<br>datoteku koja nije kompatibilna s DCF<br>standardom, iako se ona može prikazati na<br>računalu.                                                                |
| Slike se ne<br>prikazuju prema<br>datumu snimanja. | <ul> <li>Jesu li slike pohranjene s<br/>računala?</li> <li>Jesu li slike bile editirane na<br/>računalu?</li> </ul>                                                                   | → Kada se slike editiraju ili pohranjuju na<br>računalo, datum modifikacije može se<br>promijeniti. Slike se tada prikazuju redo-<br>slijedom datuma izmjene umjesto prema<br>datumu snimanja.          |

| Simptom                        | Provjera                                                                                                    | Uzrok/Rješenja                                                                                                    |
|--------------------------------|----------------------------------------------------------------------------------------------------|----------------------------------------------------------------------------------------------------|
| Neke slike se ne<br>prikazuju. | <ul> <li>Jesu li slike vidljive u<br/>indeksnom prikazu?</li> </ul>                                                                     | <ul> <li>→ Ako je slika vidljiva u indeksnom prikazu<br/>ali nije moguć njezin pojedinačni prikaz,<br/>slikovna datoteka je možda oštećena iako<br/>je njena sličica dobro prikazana.</li> <li>→ Fotookvir možda neće moći prikazati<br/>datoteku koja nije kompatibilna s DCF<br/>standardom, iako se ona može prikazati na<br/>računalu.</li> </ul>                                                                                                    |
|                                | <ul> <li>Pojavljuje li se donja oznaka<br/>u indeksnom prikazu?</li> <li>Jesu li slike kreirane<br/>aplikacijom na računalu?</li> </ul> | → Ako je prikazana oznaka iz lijevog stupca,<br>fotookvir možda ne podržava tu slikovnu<br>datoteku jer je to, primjerice, JPEG datote-<br>ka kreirana računalom. Također, fotookvir<br>možda podržava tu slikovnu datoteku, ali ne<br>sadrži podatke o sličici. Odaberite oznaku<br>i pritisnite za prelazak na prikaz poje-<br>dinačne slike. Ako se oznaka iz lijevog<br>stupca prikaže ponovno, slika se ne može<br>prikazati jer je fotookvir ne podržava. |
|                                | Pojavljuje li se donja oznaka<br>u indeksnom prikazu?                                                                                   | <ul> <li>→ Ako je vidljiva oznaka iz lijevog stupca,<br/>fotookvir podržava tu datoteku, ali se poda-<br/>ci o sličici ili sama slika ne mogu otvoriti.<br/>Odaberite oznaku i pritisnite -↓ Ako se<br/>oznaka iz lijevog stupca prikaže ponovno,<br/>slika se ne može prikazati na fotookviru.</li> </ul>                                                                                                    |
|                                | <ul> <li>Sadrži li interna memori-<br/>ja, memorijska kartica ili<br/>vanjski uređaj više od 9999<br/>slika?</li> </ul>                 | ➔ Fotookvir može reproducirati, pohraniti,<br>izbrisati ili drukčije koristiti do 9.999<br>slikovnih datoteka.                                                                                                    |
|                                | <ul> <li>Jeste li preimenovali dato-<br/>teku računalom ili drugim<br/>uređajem?</li> </ul>                                             | → Ako ste datoteku imenovali ili preimeno-<br>vali na računalu te njezin naziv sadržava i<br>druge znakove uz alfanumeričke, fotook-<br>vir možda neće prikazivati tu sliku.                                                                                                    |
|                                | <ul> <li>Nalazi li se na memorijskoj<br/>kartici ili vanjskom uređaju<br/>mapa s više od 8 razina<br/>hijerarhije?</li> </ul>           | ➔ Fotookvir ne može prikazati slike pohra-<br>njene u mapu na većoj razini od osme.                                                                                                    |

| Simptom                                      | Provjera                                                                                    | Uzrok/Rješenja                                                                                                    |
|----------------------------------------------|---------------------------------------------------------------------------------------------|----------------------------------------------------------------------------------------------------|
| Naziv datoteke<br>nije prikazan<br>pravilno. | <ul> <li>Jeste li preimenovali dato-<br/>teku računalom ili drugim<br/>uređajem?</li> </ul> | Ako ste datoteku imenovali ili preimenovali<br>na računalu te njezin naziv sadržava i druge<br>znakove uz alfanumeričke, fotookvir<br>možda neće taj naziv prikazivati pravilno.<br>Također, za datoteku načinjenu na raču-<br>nalu ili drugom uređaju, fotookvir može<br>prikazati najviše 10 znakova od početka<br>naziva datoteke. |

# Pohrana ili brisanje slika

| Simptom                       | Provjera                                                                                                    | Uzrok/Rješenja                                                                                                    |
|-------------------------------|----------------------------------------------------------------------------------------------------|----------------------------------------------------------------------------------------------------|
| Ne možete<br>pohraniti sliku. | • Je li memorijska kartica<br>zaštićena protiv snimanja?                                                         | → Isključite zaštitu i ponovno pokušajte<br>snimanje.                                                                                                    |
|                               | <ul> <li>Je li zaštitni graničnik na<br/>memorijskoj kartici podešen<br/>u položaj [LOCK]?</li> </ul>            | <ul> <li>Pomaknite zaštitni graničnik u položaj u<br/>kojem je snimanje omogućeno.</li> </ul>                                                                                                    |
|                               | <ul> <li>Je li memorijska kartica<br/>puna?</li> </ul>                                                           | → Obrišite neželjene slike (str. 34) ili<br>zamijenite memorijsku karticu drugom, s<br>dovoljno slobodnog prostora.                                                                                                    |
|                               | • Je li interna memorija puna?                                                                                   | → Obrišite neželjene slike (str. 34).                                                                                                    |
|                               | <ul> <li>Jeste li slike s računala po-<br/>hranili u ugrađenu memoriju<br/>bez kreiranja mape u njoj?</li> </ul> | → Ne kreirate li mapu, moći ćete pohraniti<br>najviše 512 slika. Osim toga, broj slika<br>koje se mogu spremiti može biti i manji<br>ovisno o duljini naziva datoteke ili vrsti<br>znakova. Pri pohranjivanju slika s računa-<br>la u ugrađenu memoriju, provjerite jeste li<br>kreirali mapu i pohranite slike u nju. |
| Ne možete<br>izbrisati sliku. | <ul> <li>Je li memorijska kartica<br/>zaštićena protiv snimanja?</li> </ul>                                      | → Na uređaju koji koristite za podešavanje<br>zaštite poništite zaštitu od snimanja i<br>ponovno pokušajte brisanje.                                                                                                    |
|                               | <ul> <li>Je li zaštitni graničnik na<br/>memorijskoj kartici podešen<br/>u položaj [LOCK]?</li> </ul>            | <ul> <li>Pomaknite zaštitni graničnik u položaj u<br/>kojem je snimanje omogućeno.</li> </ul>                                                                                                    |
|                               | • Koristite li "Memory Stick-<br>ROM"?                                                                           | → Nije moguće brisati slike s "Memory<br>Stick-ROM" kartice niti je formatirati.                                                                                                    |
|                               | <ul> <li>Je li slika zaštićena?</li> </ul>                                                                       | <ul> <li>Provjerite podatke o slici u pojedinačnom<br/>prikazu (str. 21).</li> <li>Slika s oznakom redešena je na<br/>"Read Only". Ne možete je izbrisati<br/>pomoću fotookvira.</li> </ul>                                                                                                    |

| Simptom          | Provjera | Uzrok/Rješenja                             |
|------------------|----------|--------------------------------------------|
| Slučajno ste     |          | → Sliku nije moguće obnoviti kad se jednom |
| izbrisali sliku. |          | izbriše.                                   |

## Povezivanje s digitalnim fotoaparatom ili drugim digitalnim uređajem

| Simptom                                                                                 | Provjera                                                           | Uzrok/Rješenja                                                                                                    |
|-----------------------------------------------------------------------------------------|--------------------------------------------------------------------|----------------------------------------------------------------------------------------------------|
| Fotoaparat je                                                                           | • Je li kabel spojen pravilno?                                     | → Spojite kabel pravilno.                                                                                                    |
| spojen, ali se na<br>zaslonu ništa ne<br>prikazuje.                                     | • Je li fotookvir uključen?                                        | → Uključite fotookvir i fotoaparat.                                                                                                    |
| Ništa se ne događa<br>čak i nakon odspa-<br>janja i ponovnog<br>spajanja USB<br>kabela. | _                                                                  | <ul> <li>→ Prekomjeran napon u fotookviru. Isključite</li> <li>te fotookvir i ponovno ga uključite.</li> <li>→ USB uređaj možda nije kompatibilan s fotookvirom.</li> </ul>                                                                                                    |
| Slike se ne prika-<br>zuju na zaslonu<br>TV-a ili fotookvira                            | <ul> <li>Je li ulaz TV-a podešen na<br/>vanjski uređaj?</li> </ul> | <ul> <li>→ Čak i ako ulaz na TV-u nije podešen na<br/>fotookvir, slike se ponekad neće prikazati<br/>na zaslonu TV-a ili fotookvira ako je<br/>spojen HDMI kabel.</li> <li>→ Prebacite ulaz TV-a na fotookvir ili ods-<br/>pojite HDMI kabel s fotookvira i prebaci-<br/>te prikaz na LCD zaslon fotookvira.</li> </ul> |

### Fotookvir

| Simptom                                             | Provjera | Uzrok/Rješenja                                                                                                    |  |
|-----------------------------------------------------|----------|----------------------------------------------------------------------------------------------------|--|
| Ništa se ne događa<br>pri rukovanju<br>fotookvirom. | _        | <ul> <li>Pritisnite tipku za resetiranje na poleđini<br/>fotookvira dugim i tankim predmetom<br/>poput pribadače i slično (str. 9).</li> </ul> |  |
| Sustav fotookvira<br>se ne pokreće.                 | —        | → Upotrijebite mod održavanja za formatira-<br>nje sustava fotookvira (str. 29).                                                               |  |

# Daljinski upravljač

| Simptom                                           | Provjera                                                                          | Uzrok/Rješenja                                                                                                    |  |
|---------------------------------------------------|-----------------------------------------------------------------------------------|----------------------------------------------------------------------------------------------------|--|
| Ništa se ne događa<br>pri rukovanju<br>daljinskim | <ul> <li>Je li baterija pravilno umet-<br/>nuta u daljinski upravljač?</li> </ul> | <ul> <li>→ Zamijenite bateriju (str. 10).</li> <li>→ Umetnite bateriju (str. 10).</li> <li>→ Umetnite bateriju sukladno polaritetu (str. 10).</li> <li>→ Usmjerite prednji kraj daljinskog upravljača prema pripadajućem senzoru na fotookviru. (str. 10).</li> <li>→ Otklonite sve predmete koji mogu predstavljača i senzora na fotookviru.</li> </ul> |  |
| upravijacem.                                      |                                                                                   |                                                                                                    |  |
|                                                   | • Je li umetnuta zaštitna folija?                                                 | → Uklonite zaštitnu foliju (str. 10).                                                                                                    |  |

# 0 memorijskim karticama

### "Memory Stick"

# Vrste "Memory Stick" kartica koje fotookvir može koristiti

S fotookvirom možete koristiti sljedeće vrste "Memory Stick"<sup>\*1</sup> kartica:

| Vrste "Memory<br>Stick" kartica                       | Prikazivanje | Brisanje/<br>Pohrana |
|-------------------------------------------------------|--------------|----------------------|
| "Memory Stick"*2<br>(nekompatibilan<br>s "MagicGate") | OK           | OK                   |
| "Memory Stick"*2<br>(kompatibilan s<br>"MagicGate")   | OK*5         | OK*5                 |
| "MagicGate<br>Memory Stick"*2                         | OK*5         | OK*5                 |
| "Memory Stick<br>PRO"*2                               | OK*5         | OK*5                 |
| "Memory Stick<br>PRO-HG"*2                            | OK*5*6       | OK*5*6               |
| "Memory Stick<br>Micro"*3 ("M2"*4)                    | OK*5         | OK*5                 |

- \*1 Fotookvir podržava FAT32. Fotookvir dokazano radi s "Memory Stick" karticama kapaciteta 32 GB ili manje, koje su proizvod tvrtke Sony Corporation. Međutim, ne jamčimo da će raditi sa svim "Memory Stick" medijima.
- \*2 Fotookvir je opremljen utorom kompatibilnim s medijem standardne i Duo veličine. Možete koristiti "Memory Stick" standardne veličine i "Memory Stick Duo" kompaktne veličine bez "Memory Stick Duo" adaptera.
- \*3 Kad koristite "Memory Stick Micro" s ovim fotookvirom, uvijek ga umetnite u "M2" adapter.
- \*4 "M2" je kratica za "Memory Stick Micro". U ovom poglavlju, "M2" označava "Memory Stick Micro".
- \*5 Fotookvir ne podržava čitanje/snimanje podataka koje zahtijeva "MagicGate" zaštitu autorskog prava. "MagicGate" je općeniti naziv za tehnologiju zaštite autorskih prava koju je razvila tvrtka Sony te koristi provjeru i šifriranje.

\*6 Fotookvir ne podržava 8-bitni paralelni prijenos podataka.

### Napomene o uporabi

- Za najnovije informacije o vrstama "Memory Stick" kartica koje fotookvir podržava, pogledajte informacije o "Memory Stick" kompatibilnosti na Sonyjevoj internetskoj stranici.
- Nemojte umetati više od jedne "Memory Stick" kartice istovremeno.
- Koristite li karticu "Memory Stick Micro" s ovim fotookvirom, uvijek je umetnite u "M2" adapter.
- Uložite li "Memory Stick Micro" karticu u fotookvir bez "M2" adaptera, možda je nećete moći izvaditi.
- Uložite li "Memory Stick Micro" u "M2" adapter, te uložite "M2" adapter u "Memory Stick Duo" adapter, fotookvir možda neće raditi pravilno.
- Kad formatirate "Memory Stick", koristite funkciju formatiranja na vašem digitalnom fotoaparatu.Formatirate li "Memory Stick" računalom, slike se možda neće prikazivati pravilno.
- Formatiranjem kartice "Memory Stick" brišu se sve pa i zaštićene slike. Kako biste spriječili slučajno brisanje važnih podataka, provjerite sadržaj "Memory Stick" kartice prije formatiranja.
- Ne možete snimati ili brisati podatke ako je zaštitni graničnik u položaju LOCK.
- Na mjesto za naljepnicu nemojte stavljati ništa osim isporučene naljepnice. Kod postavljanja isporučene naljepnice, namjestite je na pripadajuće mjesto. Pazite da ne proviruje preko rubova kartice.

### SD memorijska kartica

Utor za SD memorijsku karticu na fotookviru omogućuje vam uporabu sljedećih kartica:

- SD memorijska kartica<sup>\*1</sup>
- miniSD card, microSD card (Potreban je adapter.)<sup>\*2</sup>
- SDHC memorijska kartica\*3
- miniSDHC card, microSDHC card (Potreban je adapter.)\*2
- SDXC memorijska kartica\*4
- MMC standardna memorijska kartica\*5 Ne jamčimo da će sve vrste SD memorijskih kartica i MMC standardnih memorijskih kartica raditi pravilno.
- \*1 Fotookvir je ispitan za funkcioniranje sa SD memorijskim karticama kapaciteta 2 GB ili manjeg.
- \*2 Neki kartični adapteri raspoloživi u prodaji imaju priključke na poleđini. Ta vrsta adaptera možda neće raditi pravilno s ovim fotookvirom.
- \*3 Fotookvir je ispitan za funkcioniranje sa SDHC memorijskim karticama kapaciteta 32 GB ili manjeg.
- \*4 Fotookvir je ispitan za funkcioniranje sa SDXC memorijskim karticama kapaciteta 64 GB ili manjeg.
- \*5 Fotookvir je ispitan za funkcioniranje s MMC standardnim memorijskim karticama kapaciteta 2 GB ili manjeg.

#### Napomene o uporabi

Fotookvir ne podržava čitanje/snimanje podataka koje zahtijeva zaštitu autorskog prava.

# **xD-Picture Card**

S xD-Picture Card utorom fotookvira možete koristiti xD-Picture Card<sup>\*5</sup>. Nisu podržane sve funkcije memorijske kartice i ne jamčimo za sve vrste xD-Picture Card medija.

\*6 Fotookvir je ispitan za funkcioniranje s xD-Picture Card memorijskim karticama kapaciteta 2 GB ili manjeg.

# CompactFlash kartica (samo DPF-XR100)

Utor za CompactFlash memorijsku karticu na fotookviru omogućuje vam uporabu sljedećih kartica:

 CompactFlash memorijske kartice (tip I/ tip II) i CF+Card (tip I/tip II)-kompatibilne CompactFlash kartice\*7

Također, uz uporabu komercijalno nabavljivog adaptera za CompactFlash karticu možete koristiti Smart Media karticu<sup>\*8</sup>.

Ipak, ne jamčimo pravilan rad sa svim vrstama CompactFlash kartica.

- <sup>\*7</sup> Upotrijebite CompactFlash karticu s naponom 3,3 V ili 3,3 V/5 V. Ne mogu se upotrebljavati kartice s naponom samo 3 V ili 5 V. Nemojte umetati ostale vrste CompactFlash kartica u utore fotookvira. Fotookvir se tako može oštetiti. Fotookvir je ispitan za funkcioniranje s CompactFlash memorijskim karticama kapaciteta 32 GB ili manjeg.
- \*8 Kad koristite komercijalno nabavljiv adapter za CompactFlash karticu, pogledajte njegove upute za uporabu za pojedinosti o instalaciji i uporabi kartice i adaptera. Ovisno o adapteru za CompactFlash karticu, kartica zaštićena od snimanja možda neće raditi pravilno.

### Napomene o uporabi memorijske kartice

- Pri uporabi kartice, umetnite je pravilno u odgovarajući utor. Nepravilnim umetanjem možete oštetiti fotookvir.
- Kod ulaganja memorijske kartice, ne pokušavajte je gurati nasilu jer tako možete oštetiti memorijsku karticu i/ili fotookvir.
- Nemojte vaditi karticu ili isključivati fotookvir dok fotookvir čita ili upisuje podatke, ili dok treperi indikator pristupa. Inače se podaci mogu obrisati ili oštetiti.
- Savjetujemo da načinite sigurnosne kopije važnih podataka.
- Fotookvir možda neće moći prikazati podatke obrađene računalom.

- Kad prenosite ili spremate karticu, stavite je u kutiju isporučenu s njom.
- Nemojte dirati priključke kartice rukama ili metalnim predmetom.
- Nemojte udarati, savijati ili bacati karticu.
- Nemojte rastavljati ili preinačivati karticu.
- Ne izlažite karticu vodi.
- Nemojte koristiti ili držati karticu na sljedećim mjestima:
  - Mjestima na kojima nisu zadovoljeni potrebni radni uvjeti, uključujući mjesta poput vruće unutrašnjosti vozila parkiranog na suncu i/ili ljeti, na vanjskim mjestima izloženim izravnom suncu, ili pored grijalice.
  - Vlažnim mjestima ili mjestima s korozivnim tvarima.
  - Mjestima izloženim statičkom elektricitetu ili električnim smetnjama.

### Napomena o licenci

Ovaj fotookvir sadrži softver koji Sony koristi pod licencnim ugovorom s vlasnikom autorskih prava. Obvezni smo objaviti sadržaj ugovora u skladu sa zahtjevom vlasnika autorskih prava za softver.

Sadržaj ugovora nalazi se na isporučenom CD-ROM disku. Molimo da pročitate "NOTICE.html" u mapi License na CD-ROM disku.

# Napomena o GNU GPL/LGPL softveru

Ovaj uređaj sadrži softver koji je podložan sljedećoj GNU General Public licenci (u daljnjem tekstu "GPL") ili GNU Lesser General Public licenci (u daljnjem tekstu "LGPL"). One korisnicima daju pravo korištenja, izmjene i daljnje distribucije izvornoga koda spomenutoga softvera u skladu s uvjetima gore navedenih licenci.

Izvorni kôd gore navedenog softvera dostupan je na internetu.

Za preuzimanje posjetite sljedeću internetsku stranicu i odaberite naziv modela "DPF-XR100/VR100".

URL: http://www.sony.net/Products/Linux/ Molimo, imajte na umu da Sony ne može odgovarati ni na kakve upite vezane uz sadržaj izvornoga koda.

# Tehnički podaci

## Fotookvir

LCD zaslon LCD ploča: 26 cm/10,2 inča, TFT aktivna matrica Ukupan broj točaka: 1.843.200 točaka  $(1024 \times 3(RGB) \times 600)$  točaka Efektivna površina zaslona Format slike: 16:10 Površina LCD zaslona: 22.4 cm Ukupan broj točaka: 1.692.900 točaka  $(950 \times 3(RGB) \times 594)$  točaka Traianie osvietlienia LCD-a 20 000 sati (prije smanjenja svjetline na pola intenziteta) Ulazne/izlazne priključnice HDMI OUT priključnica (samo DPF-XR100) (Tip A. 1080i (60 Hz) / 1080i (50 Hz) / 640 × 480p (60 Hz) kompatibilan, "BRAVIA Sync" kompatibilan) USB priključnica (tipa mini B, Hi-Speed USB) USB priključnica (tipa B, Hi-Speed USB) Utor za "Memory Stick PRO" (Standard/ Duo)/SD memory card/MMC/xD-Picture Card Utor za CompactFlash karticu (samo DPF-XR100) Kompatibilni formati datoteka<sup>\*1</sup> Fotografije Format: JPEG: DCF 2.0, Exif 2.3 i MPF baseline kompatibilan, JFIF\*2 TIFF: Exif 2,3-kompatibilan BMP: 1-, 4-, 8-, 16-, 24-, 32-bitni Windows format RAW (samo pregled\*3): SRF, SR2, ARW (2.2 ili starija verzija) Maksimalan broj elemenata slike 16.384 × 12.288 točaka Video\*4\*5 Format kompresije (video kodek):

MPEG-4 AVC/H.264: Ekstenzija: mp4, mts Profil: Baseline profil, Main profil, High profil Razina: niža od 4 Maksimalna razlučivost: 1920 × 1080 Format zvuka: Dolby Digital, AAC MPEG-4 Visual: Ekstenzija: mp4 Profil: Simple Profile, Advanced Simple Profile Razina: niža od 6 (Simple Profile), niža od 5 (Advanced Simple Profile) Maksimalna razlučivost: 1280 × 720 (Simple Profile),  $720 \times 576$  (Advanced Simple Profile) Format zvuka: AAC-LC MPEG-1 Video: Ekstenzija: mpg Maksimalna razlučivost: 640 × 480 Format zvuka: MPEG-1 Audio Layer 2 Motion JPEG: Ekstenzija: mov, avi Maksimalna razlučivost: 640 × 480 Format zvuka: Linear PCM, u-law, IMA-ADPCM Maksimalna brzina prijenosa: 24 Mbps Maksimalan broi sličica u sekundi: 30p/60i Maksimalna veličina datoteke: 2 GB Maksimalno trajanje reprodukcije: 2 sati Pozadinska glazba<sup>\*4</sup> Format kompresije (audio kodek): MP3: Ekstenzija: mp3 Brzina prijenosa: 32 kbps do 320 kbps, podržava varijabilnu brzinu prijenosa (VBR) Frekvencija uzorkovanja: 32 kHz; 44,1 kHz; 48 kHz AAC: Ekstenzija: m4a Brzina prijenosa: 32 kbps do 320 kbps, podržava varijabilnu brzinu prijenosa (VBR) Frekvencija uzorkovanja: 8 kHz; 11,025 kHz; 12 kHz; 16 kHz; 22,05 kHz; 24 kHz; 32 kHz; 44,1 kHz; 48 kHz

Nastavlja se

Linear PCM:

Ekstenzija: wav

Frekvencija uzorkovanja: 44,1 kHz; 48 kHz

#### Sustav datoteka

FAT12/16/32, exFAT

#### Naziv slikovne datoteke

255 jednobajtnih znakova unutar 8. hijerarhije

\* Ako se u nazivu datoteke koriste dvobajtni znakovi, ona možda neće biti pravilno prepoznata.

#### Maksimalan broj datoteka koje ovaj fotookvir može koristiti

9.999 datoteka za internu memoriju ili memorijsku karticu

#### Kapacitet interne memorije\*6

2 GB

(Moguće je pohraniti oko 4000 slika\*7.)

#### Napajanje

Priključnica DC IN, DC 9V

#### Potrošnja

DPF-XR100

[S AC adapterom] S maksimalnim opterećenjem 13 W, normalan mod\*: 7,8 W [Bez AC adaptera] S maksimalnim opterećenjem 10,8 W DPF-VR100

# [S AC adapterom]

S maksimalnim opterećenjem 10,7 W, normalan mod\*: 5,2 W [Bez AC adaptera] S maksimalnim opterećenjem 8,9 W

\* Uobičajeno korištenje je stanje uređaja u kojem je podešen slideshow prikaz slika na ugrađenoj memoriji sa standardnim podešenjima, bez umetanja memorijske kartice i bez spajanja dodatnih uređaja.

#### Radna temperatura

5 °C do 35 °C

#### Dimenzije (širina/visina/dubina)

[S otvorenom nožicom]

Oko 280 mm × 191 mm × 124,5 mm [Kad je fotookvir obješen na zid] Oko 280 mm × 191 mm × 35 mm

#### Masa

DPF-XR100: Oko 940 g DPF-VR100: Oko 800 g (Bez AC adaptera, s nožicom i zidnim nosačem)

### Isporučeni pribor

Digitalni fotookvir (1) Nožica (1) Daljinski upravljač (1) AC adapter (1) Zidni nosač (1) Vijci (4) Priručnik za digitalni fotookvir (ovaj priručnik) Jamstvo (1)

# AC adapter

#### Napajanje

 $\sim$  100 V do 240 V, 50/60 Hz 0.5 A

#### Nazivni izlazni napon

---- 9 V, 1,4 A

#### Dimenzije (dubina/širina/visina)

Oko 34 mm × 79 mm × 65 mm (bez dijelova koji strše)

#### Masa

Oko 110 g

Za detalje pogledajte naljepnicu AC adaptera.

Dizajn i tehnički podaci su podložni promjeni bez prethodne najave. Proizvođač ne preuzima odgovornost za eventualne tiskarske pogreške.

- \*1 Neke od ovih datoteka možda neće biti kompatibilne, ovisno o vrsti podataka.
- \*2 Baseline JPEG s 4:4:4, 4:2:2 ili 4:2:0 formatom
- \*3 RAW datoteke Sony α fotoaparata se prikazuju kao sličice.
- \*4 Datoteke sa zaštitom od kopiranja ne mogu se reproducirati.
- \*5 Reprodukcija s memorijske kartice može biti isprekidana zbog njezine brzine prijenosa.
- \*6 Kod mjerenja kapaciteta medija, 1 GB odgovara 1.000.000.000 bajta, dio čega se koristi za upravljanje podacima i/ili za aplikacijske datoteke. Kapacitet koji korisnik može upotrijebiti iznosi približno 1,6 GB.

\*7 Broj pohranjenih slika je približan pri promjeni veličine i importiranju slika. Pri promjeni veličine i importiranju slika, one se automatski prebace na otprilike 2.000.000 piksela. To se razlikuje ovisno o objektu i uvjetima snimanja.

Sony Corporation